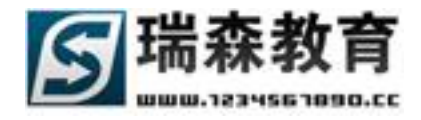

操作手册 V2.0

——学生管理平台

| <u> </u> . | 系统平台注册       | -3  |
|------------|--------------|-----|
|            | 系统平台登陆       | -4  |
| ⊒.         | 管理基本信息······ | -5  |
| 四.         | 岗前培训信息······ | -8  |
| 五.         | 学生实训信息       | -9  |
| 六.         | 在线指导管理       | -17 |
| 七.         | 评价信息管理       | -19 |
| 八.         | 我的考勤信息·····  | -23 |
| 九.         | 企业专区信息······ | -25 |
| +.         | 管理制度信息       | -28 |
| +          | 技术论坛操作       | -29 |

瑞森教育制作 http://www.1234567890.cc

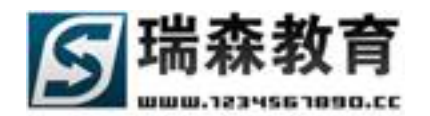

## 平台简介:

本手册介绍的内容主要针对学生用户,可以为学生提供顶岗实习管理监控平台(以下简称平台)的 操作指南,学生可以通过短信,电话,网络三种途径提交信息。

1. 短信方式:学生可以通过下列号码【请输入平台手机号码】,把相关问题信息发送到平台;

#### (1) 向平台发送问题

以下为问题类型的快捷方式:

a. 技术疑难 b. 协调疑难 c. 考勤汇报 d. 思想生活 e. 工程信息 f. 事故险情例:如果想发送【考勤 汇报】类型到本平台就可以编辑短信【c 今天正常出勤】,就可以直接发送到平台的考勤汇报类型里。

注:问题类型由院系管理员定义

注:请用你在本平台注册的手机号码来发送信息,否则将不能判断发送人。

#### (2) 写实训日志

学生可以通过手机短信写实训日志,发送 SX 加日志内容至平台手机号码,可以多次发送来追加日志内容,通过手机短信只能记录当天的实训日志。

例:发送【SX 今天在实习企业很有收获】,就可以把当天的实训日志内容发送到平台。

注:请用你在本平台注册的手机号码来发送信息,否则将不能判断发送人。

#### (3) 更改平台手机号码

学生可以通过手机短信来修改平台手机号码,发送 CM,用户名,密码,新手机号码。

例:发送【CM, username, password, 13888855555】,就可以修改 username 用户的手机号码为 13888855555;如果修改成功,将返回成功信息;如果密码错误,将返回错误信息。

注: 可以用任何手机号码来更改平台手机号码,只要用户名、密码正确就可以成功修改。

2. 电话方式:如果短信方式不能表达清楚,你可以通过电话方式来提出相关问题,你可以通过 下列号码【请输入电话号码】连通电话平台,我们将有相关服务人员记录你的问题,或有自动语音来记录。

注:如果用座机连通电话平台,请首先说出学号,来确认身份。

#### 3. 网络方式:

学生可以通过 Internet 网络来访问平台。通过网络方式,学生可以设置个人信息,设置家长信息, 进行岗前培训,查看实训信息,写实训日志、实训总结,通过网络平台来提交问题,查看问题回答,参 与评价,查看考勤情况,查看企业信息和管理制度,参与平台技术论坛讨论。

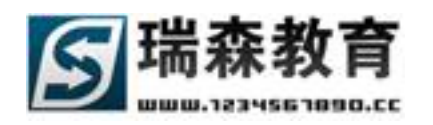

## 一. 平台注册

首先打开 IE 浏览器,在地址栏输入平台地址,访问顶岗实习管理监控平台.进入平台登陆页点击 学生注册(如图 1-1),之后进入注册页面(如图 1-2):

|   |     |     |         | ·    |
|---|-----|-----|---------|------|
| 9 | X   | 用户名 |         | ■登陆  |
| 9 | 1.1 | 学生  | 主册 教师注册 | 企业注册 |

图 1-1

| * 所属校内院系: 选择校内院 | I系                          |  |
|-----------------|-----------------------------|--|
| * 注 册 码:        | 请输入管理员分配的注册码                |  |
| 学生基本信息带*号栏目的必   | /须塘写!                       |  |
| *姓名:            | 请填写真实姓名                     |  |
| *性别: 男生▼        |                             |  |
| 户籍省/市: │请选择省1   | 份 ▼ 请选择城市 ▼                 |  |
| * 所学专业: 没有设定专   | <b>亦</b> ;                  |  |
| *学 号:           | 注:你的登陆帐号为[risen]加学号,登陆密码为学号 |  |
| 班級編号:           | 不填将不能按班级检索                  |  |
| * 入学日期:         | <b>ei</b>                   |  |
| * 毕业日期:         | 19                          |  |

图 1-2

按照平台提示填写学生注册基本信息,其中带\*号的为必须填写的内容,其它内容可选择填写。点 Web: http://www.1234567890.cc Tel: 010-66546500 66541505 66547321 3 北京瑞森教育咨询有限公司 服务热线 4006009990

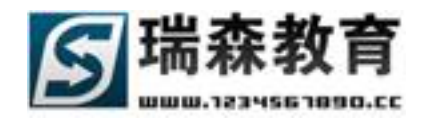

击确认注册即可。

(注意事项:学生信息请认真填写,学生的帐号为学校的英文简写+自已的学号,密码默认为自己的 学号)

### 二. 平台登陆

如图 1-1,学生在输入自己的帐号和密码后,点击登陆进入平台管理页面。进入平台后首先看到的 是首页如下图 2-1。在首页里左侧是平台学生管理的快速通道、基本信息和常用工具。在右侧为统计信 息,可以查看学生相关信息统计,右下为系统的快捷按钮入口。中间有系统的通知通告。在下面是系统 的最新问题、项目信息、实训计划、技术论坛的信息首页推荐列表。在下面还展示了系统最新的实训指 导信息和管理制度信息等来方便快捷浏览需要的最新信息。

| 顶岗空习的                                                                            | v2.0<br>管理监控平台                                                                                                    |                                                                    |                                                                                    |                                                  |                              |                                                                    |                                                                |                                                                                         |                        |
|----------------------------------------------------------------------------------|----------------------------------------------------------------------------------------------------|--------------------------------------------------------------------|------------------------------------------------------------------------------------|--------------------------------------------------|------------------------------|--------------------------------------------------------------------|----------------------------------------------------------------|-----------------------------------------------------------------------------------------|------------------------|
|                                                                                  | 首页                                                                                                    | 岗前培训                                                               | 实训信息                                                                               | 1 在线                                             | <b>남</b> 년 (17)              | 价信息 我的考望                                                           | 物 企业专区                                                         | 管理制度                                                                                    | 技术论坛                   |
| 开始页                                                                              |                                                                                                    |                                                                    |                                                                                    | 当前日                                              | 期:20103                      | ≢05月28日   测试院                                                      | <mark>系</mark> - 学生:李田(                                        | risen0711105)                                                                           | ) 刷新 退出                |
| ▼ 快速通道                                                                           | 通知通告                                                                                                    | ▶ MORE                                                             | 最新短洋                                                                               | 肖息                                               |                              | MORE                                                               | 短信平台号码                                                         |                                                                                         |                        |
| <ul> <li>通知通告</li> <li>最新问题</li> <li>出勤统计</li> <li>项目信息</li> <li>访问论坛</li> </ul> | <ul> <li>关于开展高校毕业生就业推进行动</li> <li>统筹引导高校毕业生到农村基层服</li> <li>关于做好2009高校毕业生三支一扶</li> <li>2009年冬季高校毕业生就业服务周</li> <li>学生冬季长跑开始,寒假期间坚持</li> </ul> | 2009-11-21<br>2009-11-21<br>2009-11-21<br>2009-11-21<br>2009-11-21 | <ul> <li>[risen</li> <li>[卢校世</li> <li>[卢焱]</li> <li>[测试路</li> <li>[王海湯</li> </ul> | ]有短消息!<br>〔]有短消息!<br>有短消息!<br>〔系]有短消,<br>〔〕有短消息! | 未读<br>未读<br>已读<br>』 未读<br>已读 | 2009-12-31<br>2009-12-31<br>2009-12-02<br>2009-12-02<br>2009-12-02 | 诸发送信息到以<br>1594046037<br>手机短信提问<br>手机短信写实<br>至短信平台号码<br>更改平台手机 | 「て号码:<br>3<br>发送问题至短信 <sup>。</sup><br><b>月日志</b> , 发送SX加<br>5;<br>号 <b>码</b> , 发送"CM, 用 | 平台号码:<br>旧志内容<br>户名, 密 |
| ▼ 基本信息                                                                           | <b>最新问题</b> 項目信息 实训计划                                                                                                    | 技术论坛                                                               |                                                                                    |                                                  |                              |                                                                    | 码,新手机号码<br>统计信息                                                | '至短信平台号码<br>答问题 21 条                                                                    |                        |
| <ul> <li>登陆密码</li> <li>个人信息</li> </ul>                                           | 问题摘要                                                                                                    |                                                                    | 提问人                                                                                | 问题类别                                             | 状 态                          | 提问日期                                                               | <ul> <li>已解</li> <li>学生</li> </ul>                             | 答问题 298 条<br>数量 354 人                                                                   |                        |
| <ul> <li>联系方式</li> <li>- 沿罟索上信自</li> </ul>                                       | <ul> <li>物流园区与物流中心的区别</li> <li>物流企业成本降低途径</li> </ul>                                                                                        |                                                                    | 李田<br>李田                                                                           | 1人回复<br>1人回复                                     | 技术疑难<br>技术疑难                 | [2009-11-21]                                                       | • 企业<br>• 项目                                                   | (信息 31 条)<br> 信息 35 条                                                                   |                        |
|                                                                                  | • 关于物流信息化的三层功能                                                                                                    |                                                                    | 李田                                                                                 | 1人回复<br>1人回复                                     | 技术疑难                         | [2009-11-21]                                                       | 快捷入口                                                           |                                                                                         |                        |
| ▼ 常用工具                                                                           | <ul> <li>物流技术</li> </ul>                                                                                                    |                                                                    | 李田                                                                                 | 1人回复<br>1人回复                                     | 协调疑难                         | [2009-11-21]                                                       |                                                                | 6                                                                                       |                        |
| <ul> <li>站内短信</li> <li>我的好友</li> </ul>                                           | <ul> <li>绿色物流的含义</li> <li>物流保险的概念</li> </ul>                                                                                                |                                                                    | 李田<br>李田                                                                           | 1人回复<br>1人回复                                     | 技术疑难<br>技术疑难                 | [2009-11-21]                                                       | 个人信息 联系                                                        | 方式 登陆密码                                                                                 | 站内短信                   |
|                                                                                  | - 仓库的功能                                                                                                    |                                                                    | 李田                                                                                 | 未解答                                              | 考勤汇报                         | [2009-11-21]                                                       | 送勤 (1)                                                         | 名 <b>公</b> 家<br>系统提示                                                                    |                        |
|                                                                                  |                                                                                                    | V                                                                  | Vorking Practi                                                                     | ce Managemer                                     | it Svstem í Co               | de:20100410) © 2010 Hiał                                           | er Education Press                                             | 您有未读短信 3                                                                                | 条                      |

图 2-1

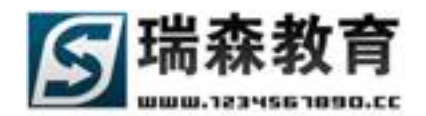

### 三. 管理基本和常用工具信息

在首页左侧分别列出了基本信息和常用工具。在基本信息栏目中,学生可以修改自己的登陆密码、 个人信息、联系方式和学生家长的相关信息。常用工具中,可以管理站内短信和好友信息。

### 3.1 基本信息

在基本信息导航中有以下几个页面。

1、登陆密码修改页面(如图 3-1),在这里学生可以修改平台的登陆密码。

| ▲ 神運運煤                                 | 登陆密码     | 个人信息   | 联系方式         | 设置家长信息 |  |  |
|----------------------------------------|----------|--------|--------------|--------|--|--|
| - 通知通告                                 | 修改登陆及相   | 关信息    |              |        |  |  |
| <ul> <li>■ 最新问题</li> </ul>             | ┌ 用户基本信息 |        |              |        |  |  |
| ■ 出勤统计                                 |          | 登陆帐号:  | risen0711105 | i      |  |  |
| <ul> <li>项目信息</li> <li>访问论坛</li> </ul> | 原        | (登陆密码: |              |        |  |  |
| 0111012                                | 新        | 證陆密码:  |              |        |  |  |
| ▼ 基本信息                                 | 确认       | 登陆密码:  |              |        |  |  |
| ■ 登陆密码                                 |          |        | の注想な         | 回:黄斑   |  |  |
| ▪ 个人信息                                 |          |        | U i DEX      | 四:里汉   |  |  |
| ■ 联系方式                                 |          |        |              |        |  |  |
| ■ 设置家长信息                               |          |        |              |        |  |  |

图 3-1

2、个人信息修改页面(如图 3-2),学生可以修改自己的详细信息。

| - 仲萍通兴   | 登陆密码 个人信息 联系方式 设置家长信息            |  |
|----------|----------------------------------|--|
|          | 修改个人详细信息                         |  |
| ■ 通知通告   | 田白其大信白                           |  |
| ■ 最新问题   |                                  |  |
| ■ 出勤统计   |                                  |  |
| ■ 项目信息   |                                  |  |
| ■ 访问论坛   | *性别: 女生 💌                        |  |
|          | *户籍省/市: 北京市                      |  |
| ▼ 基本信息   | *所学专业: 报关与国际货运专业                 |  |
| ■ 登陆密码   |                                  |  |
| ■ 个人信息   | * <del>7</del> 亏: 0711105        |  |
| ■ 联系方式   | *班 级: 07111                      |  |
| ▪ 设置家长信息 | 出生日期: 1900-1-1 19                |  |
|          |                                  |  |
| ▼ 常用工具   | 政治面貌: ○ 党员 ○ 团员 ④ 群众 ○ 民主党派 ○ 其它 |  |
| ■ 站内短信   | 民 族:                             |  |
| ■ 我的好友   | 无                                |  |

图 3-2

3、联系方式页面(如图 3-3),修改联系方式信息。(电子邮箱、手机号码为必填信息,请准确填写手

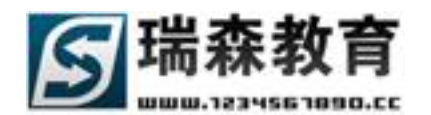

机号码,以便短信回答或通知能及时发送到学生手机上)

| - 林涛演送                                 | 登陆密码 个人信息 <b>联系方式</b> 设置家长信息 |
|----------------------------------------|------------------------------|
|                                        | 修改联系方式信息                     |
| <ul> <li>通知通日</li> <li>最新问题</li> </ul> | │ 用户基本信息                     |
| ■ 出勤统计                                 | *申子信箱:                       |
| ■ 项目信息                                 |                              |
| ▪ 访问论坛                                 | *手机号码:                       |
|                                        | 手机号码支持移动、联通,请准确填写。           |
| ▼ 基本信息                                 | Skype帐号:                     |
| ■ 登陆密码                                 | 联系电话:                        |
| ● 个人信息                                 | 01C9:                        |
| ■ 联系方式                                 |                              |
| ■ 设置家长信息                               | Ø 提交 □ 重设                    |

图 3-3

4. 设置家长信息(如图 3-4),在这里学生可以设置自己家长的相关信息,内容包括:用户名、密码、家 长姓名、手机号码等信息。学生家长可以通过设置的用户名密码来访问家长平台。(注意:在这里设置 的用户名和密码是在家长平台登陆时所用的账号和密码)

| - 机波通送   | 登陆密码  | 个人信息           | 联系方式      | 设置家长信息   |                                       |
|----------|-------|----------------|-----------|----------|---------------------------------------|
| ▼氏逐迴迫    | 在这里你可 | 以建立家长          | 信息,家长     | 可以通过此帐户蜀 | ————————————————————————————————————— |
| ■ 通知通告   | 田内甘士/ | 告白             |           |          |                                       |
| ■ 最新问题   |       | 百忌             |           |          |                                       |
| ■ 出勤统计   |       | *用户名:          | jzuser2   |          |                                       |
| ■ 项目信息   |       |                |           |          |                                       |
| ■ 访问论坛   |       | *密 码:          |           |          |                                       |
|          |       | *确认密码:         |           |          | ]                                     |
| ▼ 基本信息   |       |                |           |          |                                       |
| ■ 登陆密码   |       | *家长姓名:         | 本宏长       |          | 1                                     |
| ■ 个人信息   |       | - MAN DONE - I | - ANK     |          |                                       |
| ■ 联系方式   |       | 关系:            | 父亲        |          | 例:父亲、姑姑、长兄                            |
| ■ 设置家长信息 |       |                |           |          |                                       |
|          |       | 电子信箱:          |           |          | 用于接收密码和活动资料                           |
| ▼ 常用工具   |       | *手机号码:         | 137562548 | 52       | 用于接收短信                                |
| ■ 站内短信   |       | 联发申任:          |           |          | 注注 音技学 医二酚胺酶组织系                       |
| ■ 我的好友   |       | ACCOUNTS NO.   |           |          | 」頃以具相与,毘丁和窓歌侍肤永                       |
|          |       |                | ♂ 提交      | ⊠≣设      |                                       |

图 3-4

### 3.2 常用工具

在常用工具导航列表中有以下栏目:

站内短信栏目,学生可以通过站内短信功能来和平台用户沟通和留言(如图 3-5)。学生可以实现发送短信,查看收件箱,已发送记录,短信回收站等功能。

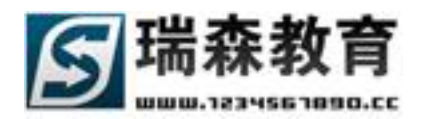

| ▼ 快速通道                   | 发送郑 | <sup>豆信息</sup> 短信收件箱 | 已发送短信       | 短信回收站    |         |                      |          |       |    |
|--------------------------|-----|----------------------|-------------|----------|---------|----------------------|----------|-------|----|
| <ul> <li>通知通告</li> </ul> |     |                      |             |          |         |                      |          |       |    |
| ■ 最新问题                   | 按条  | 件搜索                  |             |          |         |                      |          |       |    |
| ■ 出勤统计                   | 标题: | 关键词                  |             | > 开始搜索 < |         |                      |          |       |    |
| ■ 项目信息                   |     |                      | وی سر سر سر |          | 15-10-1 | C #0                 |          | 10 /1 | ** |
| • 访问论坛                   | No. |                      | 短信你题        |          | 友件人     | 口朔                   | 大小       | 课作    | 堂有 |
|                          | 1   | 明天别忘了有毕业答辩           | f. 🖂        |          | 卢焱      | 2009-12-02           | 11byte   |       |    |
| ▼ 基本信息                   | 2   | 2009-12-5作实训报告       | •           |          | 测试院系    | 2009-12-02           | 15byte   |       |    |
| <ul> <li>登陆密码</li> </ul> | 3   | 同学的短消息 🖂             |             |          | 王海涛     | 2009-12-02           | 6byte    |       |    |
| ■ 个人信息                   | 4   | 测试短信                 |             |          | 卢焱      | 2009-12-02           | 4byte    |       |    |
| ■ 联系方式                   |     |                      |             |          |         |                      | 全选 反选    | 重置    | 删除 |
| ▪ 设置家长信息                 |     |                      |             |          | 共       | 4条信息 1/1页  首页 上一页  1 | ↓ 下一页 尾页 | 转到    | 页  |
|                          |     |                      |             |          |         |                      |          |       |    |
| ▼ 常用工具                   |     |                      |             |          |         |                      |          |       |    |
| ■ 站内短信                   |     |                      |             |          |         |                      |          |       |    |
| ■ 我的好友                   |     |                      |             |          |         |                      |          |       |    |
|                          |     |                      |             |          |         |                      |          |       |    |

图 3-5

2、我的好友栏目,学生可以实现添加好友和管理好友功能(如图 3-6)。在发送站内短信时,可以直接 选择好友来发送短信。如果想拒绝某用户发送站内短信,可以把此用户加入到黑名单中。添加好友 需要对方审核通过后才能成为好友。

| - 柏油酒送                                                               | 添加好友 我的好友 黑名单 待审好友 |                            |        |
|----------------------------------------------------------------------|--------------------|----------------------------|--------|
| <ul> <li>通知通告</li> </ul>                                             |                    |                            |        |
| ■ 最新问题                                                               | 按条件搜索              |                            |        |
| ■ 出勤统计                                                               | 姓名00月戸名> 井娟搜索 <    |                            |        |
| <ul> <li>项目信息</li> </ul>                                             | No. 姓名             | 类型         短信              | 操作     |
| <ul> <li>访问论坛</li> </ul>                                             | 1 陈主任 [rong]       | 企业 发短信                     |        |
|                                                                      | 2 孙巍[risen0711101] | 学生发短信                      |        |
| ▼基本信息                                                                | 3 卢焱 [luyan]       | 教师发短信                      |        |
| <ul> <li>         豆咕密码      </li> <li>         个人信自      </li> </ul> |                    | 转到黑名单                      | 选质选量除  |
| <ul> <li>联系方式。</li> </ul>                                            |                    |                            |        |
| ■ 设置家长信息                                                             |                    | 天3条信息 1/1页 首页 上一页 1 下一页 尾页 | 转到   贝 |
|                                                                      |                    |                            |        |
| ▼ 常用工具                                                               |                    |                            |        |
| ■ 站内短信                                                               |                    |                            |        |
| ■ 我的好友                                                               |                    |                            |        |
|                                                                      |                    |                            |        |

图 3-6

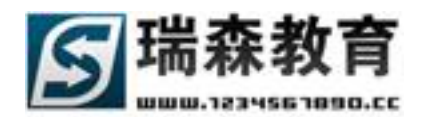

## 四. 岗前培训信息

岗前培训栏目主要用于学生上岗之前的培训(如图 4-1)。可以让学生在上岗之前熟悉岗位的相关 信息。通过本栏目,查看本院系各个类别的全部岗前培训信息。

学生可以通过左面岗前培训下设的相关栏目来学习;进入下设栏目后,可以检索标题和筛选未阅读 信息。点击详细可以查看培训的详细内容(如图 4-2),在这里有一个计时器,可以记录学生阅读培训 信息的时间。

## 頂岗实习管理监控平台 首页 岗前塔训 实训信息 在线指导 评价信息 我的考勤 企业专区 管理制度 技术论坛

| 岗前培训 »安全数育                                           |                   |                            | 当前日期:2010年05月28日   <mark>测试院系</mark> -         | 学生:李田(risen   | 0711105) 刷 | 新 退出 |
|------------------------------------------------------|-------------------|----------------------------|------------------------------------------------|---------------|------------|------|
| ▼ 岗前培训                                               | 安全教育列             | 表                          |                                                |               |            |      |
| <ul> <li>安全教育</li> <li>保密教育</li> <li>工作礼仪</li> </ul> | ─ 按条件搜索 -<br>标题关键 | 字 🗌 卡阅读筛选                  | > 开始搜索 <                                       |               |            |      |
| <ul> <li>实习纪律</li> <li>职业道德</li> </ul>               | 发布人               | 安全教育标题                     | 所属专业                                           | 阅读时间          | 发布日期       | 详细   |
|                                                      | 张晶<br><br>卢焱      | 关于在企业实训中的安全教育<br>09年实训职业道德 | 适用全部专业<br>———————————————————————————————————— | 69 分钟<br>6 分钟 | 2009-11-18 |      |
|                                                      |                   |                            | 共2条信息 1/1页 首页 ]                                | 上一页 1 下一页     | 尾页 转到      | 页    |

图 4-1

#### 培训信息详细页面

| 查看安全教育                                     |                                                                                                    |
|--------------------------------------------|----------------------------------------------------------------------------------------------------|
| 阅读时间: 6 5                                  | 分钟<br>                                                                                                    |
| <ul> <li>安全教育信息</li> <li>安全教育标题</li> </ul> | 09年实训职业道德                                                                                                    |
| 发布人                                        | 卢焱                                                                                                    |
| 所属专业                                       | 电子商务专业                                                                                                    |
| 安全教育内容                                     | 必须具备良好的职业道德诚实信用是职业素质,在大力弘扬社会公德,职业道德的氛围下诚实信用是经<br>济交往中最可贵的理念只有诚实信用才能赢得客户的信任和社会的承认,诚实信用就是要求对货主保持善意诚实<br>遵守信用,反对任何欺诈行为,树立信誉第一的意识,努力提高服务品质和运输质量,时刻为满足货主的需求着<br>想,按承诺的要求进行道路运输。在运输过程中必须履行岗位职责,认真遵守货物运输的各项规定,确保货物安<br>全及时完好的到达,绝不允许投机取巧、弄虚作假、欺骗客户、变相勤索、侵害客户的正当权益,做到自重、自<br>省、自立、高标准、高效益、全方位的服务是我们的准则与时具进追求卓越是我们奋斗的目标。 |
|                                            |                                                                                                    |

#### 图 4-2

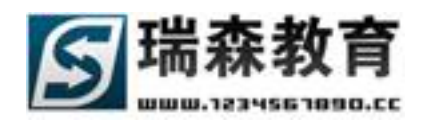

## 五. 学生实训信息

学生在实训计划查看栏目里可以制定自己的实训计划,查看本院系的所有实训计划和相关的实训指 导书、合作协议、邀请函等信息(如图 5-1)。在我的实训栏目中,可以查看我当前实训中所关联的实 训计划、企业或项目的相关信息。在实训相关栏目中,可以写实训日志,实训总结。

| 頂岗实习管            | 理监控           | 平台      | 省而    | 局前接通 | 定训信息 | 在线指导   | 评价信息      | 我的差勤    | 全业专区            | 管理制度         | 技术论厅   |
|------------------|---------------|---------|-------|------|------|--------|-----------|---------|-----------------|--------------|--------|
| 实训计划查看 »院系实      | 训计划           |         |       |      |      | 当前日期:2 | 010年05月28 | 日 测试院系  | - 学生:李田(ri      | isen0711105) | 刷新退出   |
| ▼ 实训计划查看         | 全部实训计         | 团       |       |      |      |        |           |         |                 |              |        |
| ■ 我的实训计划         |               |         |       |      |      |        |           |         |                 |              |        |
| ■ 院系实训计划         |               |         |       | TÉ S | 人成由话 |        |           | > #     | 始複索 <           | 1            |        |
| ■ 实训指导书          | MINELY CIRE I |         |       |      |      |        |           |         | инаси с         |              |        |
| ▪ 实训合作协议         | 发布人           |         |       | 实    | 训标题  |        |           | 实训人数    | 实训联系人           | 联系电话         | 详细     |
| ■ 实训邀请函          | 卢焱            | 财务会计实训  |       |      |      |        |           | 0人      | 卢焱              | 1361081565   | 8      |
| _ #####          | 卢焱            | 《数控加工与  | 编程》实训 | 1    |      |        |           | 0人      | 卢焱              | 1361081565   | 8      |
| ★ 的头切<br>表所在实训计划 | 卢焱            | 印刷材料实训  |       |      |      |        |           | 0人      | 卢焱              | 1361081565   | в 🚺    |
| • 我所在实训企业        | 卢焱            | 包装设计实训  |       |      |      |        |           | 0人      | 卢焱              | 1361081565   | 8      |
| ■ 我所在实训项目        | 卢焱            | 09年物流统计 | 实训计划  |      |      |        |           | 0人      | 刘老师             | 1387885625   | 4      |
|                  | 卢焱            | 09年荣庆达公 | 司实训计划 | J    |      |        |           | 4 人     | 王老师             | 1385526452   | 3      |
| ▼ 实训相关           |               |         |       |      |      |        | 十。夜后白     |         | L               |              |        |
| ■ 实训日志           |               |         |       |      |      |        | 共6条信度     | 1/1贝 直贝 | <u>r</u> ⊸y 1 Þ | 一贝 尾贝 转到     | 3 [] 风 |

图 5-1

### 5.1 实训计划查看

在实训计划导航中有以下几个页面。

1、我的实训计划(如图 5-2),列出了所有学生制定的实训计划信息;最新制定实训计划需要指导教师 审核,否则将显示未通过审核;

| 顶岗空习管                                     | v2.0<br>管理 乾 校 平 台                                              |
|-------------------------------------------|-----------------------------------------------------------------|
|                                           | · · · · · · · · · · · · · · · · · · ·                           |
| 实训计划查看 » 我的邻                              | <b>実導计划</b> 当前日期:2010年05月28日   測试院系 - 学生:李田(risen0711105) 刷新 退出 |
| ▼ 实训计划查看                                  | 我的实训计划制定实训计划                                                    |
| - 我的实训计划                                  |                                                                 |
| <ul> <li>院系实训计划</li> <li>实训指导书</li> </ul> | 标题关键字 联系人或电话> 开始搜索 <                                            |
| <ul> <li>实训合作协议</li> </ul>                | 实训标题         实训人数         实训联系人         联系电话         详细         |
| ■ 实训邀请函                                   | □ 测试实训计划 (未通过审核) 0 人 无 02444748374 II                           |
| ▼ 我的实训                                    | ★ 删除所选 共1条信息 1/1页 首页 上一页 1 下一页 尾页 转到 0                          |

图 5-2

点击[制定实训计划],学生可以制定自己的实习计划;如果有实习企业,可以在关联选项中选中[关联 到实训企业];如果是在某个项目中实习,也可以直接关联到实训项目中;然后填写实习开始、结束日 期,选择实训岗位和填写工资待遇和其它信息后,点提交就可以成功发布自己的实习计划。

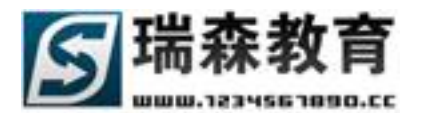

|                                            | 我的实训计划 制定实训计划                                                                          |
|--------------------------------------------|----------------------------------------------------------------------------------------|
| ▼ 头讲计划登有                                   | *号为必道信息                                                                                |
| ■ 我的实训计划                                   |                                                                                        |
| ■ 院系实训计划                                   |                                                                                        |
| ■ 实训指导书                                    | *尖训标题:                                                                                 |
| ■ 实训合作协议                                   | *实训联系人:                                                                                |
| ■ 实训邀请函                                    | 所包含专业: 🗌 物流管理专业 🔲 报关与国际货运专业 🗖 公路运输与管理专业 🗖 电子商务专业                                       |
| ▼ 我的实训                                     | *关联选项: ⓒ 不关联 ○ 关联到实训企业 ○ 关联到实训项目                                                       |
| ■ 我所在实训计划                                  | *实训日期: 从 👘 到 👘                                                                         |
| ■ 我所在实训企业                                  | ★实训岗位: 请选择实训岗位                                                                         |
| ■ 我所在实训项目                                  |                                                                                        |
| <ul> <li>▼ 实训相关</li> <li>● 实训日志</li> </ul> | <ul> <li>□ ● ● ▲ ● ● 《 ※ ● ● ▷ ♀ ○ □ ● ○ ■ ● ● ● ● ● ● ● ● ● ● ● ● ● ● ● ● ●</li></ul> |

图 5-3

如果选中关联到实训企业(如图 5-4),将会出现企业选择项。

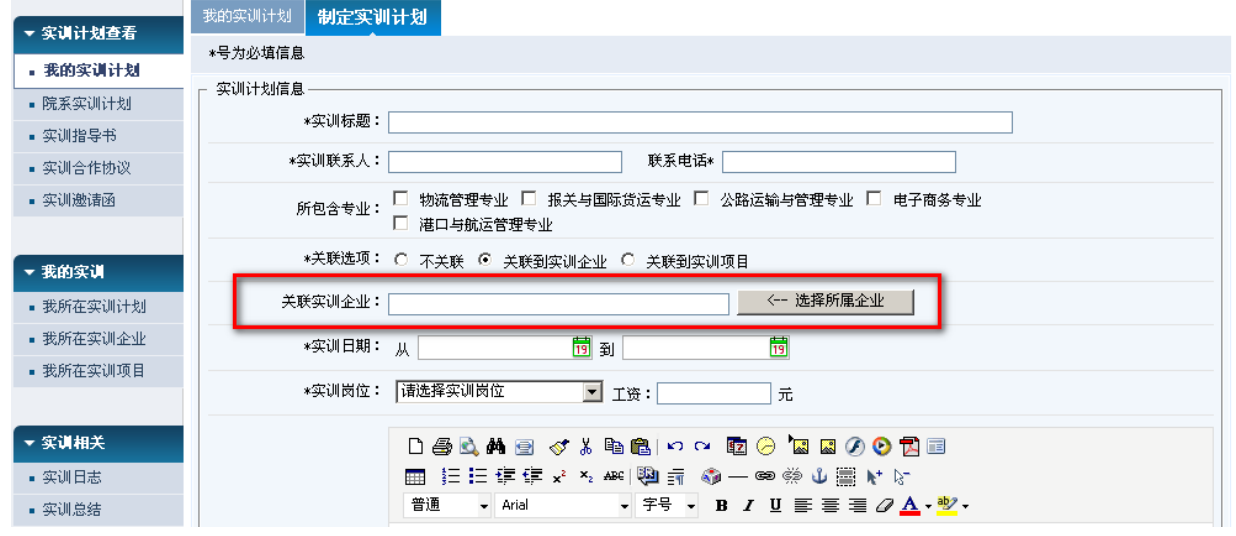

图 5-4

点击[选择所属企业]按钮,将会弹出企业选择窗口;学生可以选择院系发布的企业,或是学生自己发布 企业;如果不存在所要实习的企业,学生可以点击[创建实训企业]来创建新的企业(如图 5-6)。

| 院系   | <b>实训企业</b> 我的实训企业                    | 创建实训企业   |           |      |    |  |  |  |  |
|------|---------------------------------------|----------|-----------|------|----|--|--|--|--|
| ┌ 按缘 | ┌──────────────────────────────────── |          |           |      |    |  |  |  |  |
| 企业   | Ł名称                                   | 企业负责人    |           |      |    |  |  |  |  |
| 所在   | E省市 全部省份 💽                            | 所在市区 全部市 |           | 开始搜索 |    |  |  |  |  |
|      |                                       |          |           |      |    |  |  |  |  |
|      | 企业名称                                  |          | 所在省市      | 负责人  | 查看 |  |  |  |  |
|      | 沈阳股份有限公司                              |          | 辽宁省 - 沈阳市 | 老刘   |    |  |  |  |  |
|      | 万航国际货运代理有限公司                          |          | 广东省 - 东莞市 | 林    |    |  |  |  |  |
|      | 苏州工业园区报关有限公司                          |          | 江苏省 - 苏州市 | 吴    |    |  |  |  |  |

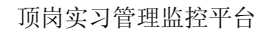

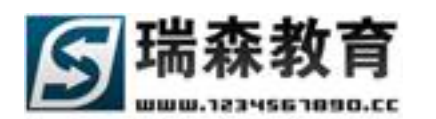

| 院系实训企业    | 我的实训企业 创建实训企业                                                                                                    |
|-----------|----------------------------------------------------------------------------------------------------|
| *号为必填信息   |                                                                                                    |
| ┌ 増加信息 —— |                                                                                                    |
| 企业基本信     | 息                                                                                                    |
| * 企业名和    | <b>尔:</b> 请填写企业全称                                                                                                    |
| * 所在省/市   | 市: 选择省份 ▼ 选择市区 ▼                                                                                                    |
| 通讯地划      | <b>止:</b> 请认真填写通讯地址                                                                                                    |
| 邮政编码      | 马: 请填写规范的6位邮政编码                                                                                                    |
| 电话号码      | 円: 例:010-12345678 请填写区号                                                                                                    |
| 传真号码      | 円: 例:010-12345678 请填写区号                                                                                                    |
| 企业岗位需求    | <ul> <li>□ 报关员/报检员 □ 安全监控人员 □ 超重型货车司机/集装箱司机/危险品司<br/>机</li> <li>□ 快递/速递员 □ 码头作业人员 □ 物流专员/助理</li> <li>□ 运输专员/助理 □ 装卸工 □ 叉车司机</li> <li>□ 调度员 □ 理货员/包装员 □ 派送员/送货员</li> <li>□ 业务跟单员</li> <li>注:企业可以提供的实训岗位,可以多选。</li> </ul> |
| 企业简介      | ì:                                                                                                    |
| 负责人联系     | 方式                                                                                                    |

图 5-6

在我的实训计划列表中,点击[详细]可以查看实训计划的详细信息(如图 5-7);

| - 灾谋计划本美    | 返回实训计划列表 查看实训计划 修改实训计划 [返回上一页]                |
|-------------|-----------------------------------------------|
| ▼ 头叫 II 划旦有 | 所屈实训计划:测试实训计划                                 |
| ■ 我的实训计划    | (7)))(1-1-0)(定自                               |
| ■ 院系实训计划    |                                               |
| ■ 实训指导书     | 头训你题: 测试头训计划                                  |
| ▪ 实训合作协议    | 实训联系人: 无 联系电话: 02444748374                    |
| ■ 实训邀请函     | 所包含专业: 物流管理专业                                 |
|             | 实训日期: 2010-1-1 到 2010-7-31                    |
| ▼ 我的实训      | 字训岗位: 据关员/据检员                                 |
| ■ 我所在实训计划   |                                               |
| ■ 我所在实训企业   | 工 () 工 () () () () () () () () () () () () () |
| ■ 我所在实训项目   | 实训内容: 暂无                                      |
|             | 实训要求:                                         |
| ▼ 实训相关      | ·尔证 &                                         |
| ■ 实训日志      | 25 91.25(17)                                  |
| ■ 实训总结      |                                               |

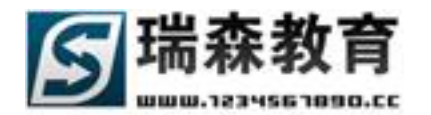

点击[修改实训计划](如图 5-8),可以修改自己制定的实训计划。注:修改后的实训计划需要重新审核。

| - 宋道计划春天  | 返回实训计划列表 查看实训计划 修改实训计划                                          |
|-----------|-----------------------------------------------------------------|
| • 我的实训计划  | 所雇实训计划:测试实训计划                                                   |
|           | _ 实训计划信息                                                        |
| ■ 院系实训计划  | *\$\$\\\\\\\\\\\\\\\\\\\\\\\\\\\\\\\\\\\                        |
| ■ 实训指导书   | - Year Meas - Editeration Y 3                                   |
| ▪ 实训合作协议  | *实训联系人: 无联系电话* 02444748374                                      |
| ■ 实训邀请函   | 所包含专业: 🗹 物流管理专业 🗆 报关与国际货运专业 🗔 公路运输与管理专业 🗔 电子商务专业<br>🔲 港口与航运管理专业 |
| ▼ 我的实训    | *关联选项: ⓒ 不关联 ○ 关联到实训企业 ○ 关联到实训项目                                |
| ■ 我所在实训计划 | *实训日期: 从 2010-1-1 前 到 2010-7-31 前                               |
| ■ 我所在实训企业 | *実训岗位: 揺关员/指检员 マゴンな・0 テ                                         |
| ■ 我所在实训项目 |                                                                 |
| ▼ 实训相关    | □●◎ ▲ ▲ 回 ◇ ⋡ 暋 ■ ♀ ♀ 圂 ⊘ ┗ ■ ■ □ □ ■ 註 ☷ 幸 幸 ᅕ 寒 ♥ ♥ 示         |
|           | 普通 • Arial • 字号 • B I U 手 喜 喜 ② <u>A</u> • <sup>砂</sup> •       |
| ■ 买训日志    | <b>新</b> 无                                                      |
| ■ 实训总结    |                                                                 |

图 5-8

2、院系实训计划(如图 5-1),学生可以查看本院系发布的所有实训计划信息。

3、实训指导书、合作协议、邀请函(如图 5-9),学生可以查看和实训计划相关的实训指导书、合作协议、邀请函信息,可以通过标题关键字来检索信息,点击详细来查看详细内容。

|           | 实训指导书     | 实训合作协议 实训邀请函    |          |                                           |            |    |
|-----------|-----------|-----------------|----------|-------------------------------------------|------------|----|
| ▼ 实训计划查看  |           |                 |          |                                           |            |    |
| ■ 全部实训计划  |           |                 |          |                                           |            |    |
| • 实训指导书   | - 按条件搜索 - |                 |          |                                           |            |    |
| ■ 实训合作协议  | 标题关键字     |                 | > 开始搜索 < |                                           |            |    |
| ■ 实训邀请函   | 发布人       | 指导书标题           |          | 关联实训计划                                    | 制定日期       | 详细 |
|           | 卢焱        | 关于09年物流统计实训的指导书 |          | 09年物流统计实训计划                               | 2009-10-22 |    |
| ▼ 我的实训    |           |                 |          |                                           |            | _  |
| ■ 我所在实训计划 |           |                 |          | 共1条信息 1/1页 首页 上 <del>一</del> 页 <b>1</b> 下 | 一页 尾页  转到  | 页  |
|           |           |                 |          |                                           |            |    |

图 5-9

#### 5.2 我的实训

我的实训栏目列表了学生当前所在实训的相关计划、企业或项目,如果院系或教师没有分配学生实 训,系统将会提示没有关联到相关栏目。

 1、我所在实训计划(如图 5-10),如果已经分配实训计划,学生就可以查看自己当前所在的实训计划 信息;可以查看实训计划的详细信息,实训计划的学生列表,实训计划相关的指导书、合作协议、 邀请函等信息。

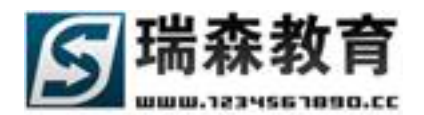

| 頂岗实习管                                      | ·理监控平台                                                                                                    |
|--------------------------------------------|----------------------------------------------------------------------------------------------------|
|                                            | す 页 炭前培训 突训信息 在线指导 评价信息 我的考勤 企业专区 管理制度 技术论坛                                                                 |
| 我的实训》我所在实训                                 | 1720 当前日期:2010年05月28日   拠域院系 - 学生: 李田(nsen0711105) 刷新 退出                                                    |
| - 宏淵社制本≢                                   | 09年物流统计实训计划 实训学生列表 实训指导书 实训合作协议 实训邀请函                                                                       |
| - 形的应油注题                                   | 所雇实训计划:09年物嘉统计实训计划                                                                                          |
| ■ 找的头切け划                                   | ┌ 实训计划信息                                                                                                    |
| • 阮永天师订划                                   | 实训标题: 09年物流统计实训计划                                                                                           |
| <ul> <li>实训a++节</li> <li>实训合作协议</li> </ul> |                                                                                                    |
| <ul> <li>实训邀请函</li> </ul>                  |                                                                                                    |
|                                            | 所已含变亚: 初端官理专业 损失与国际反应专业 公路运输与官理专业 电子阅会专业 港口与航运官理专业                                                          |
| ▼ 我的实训                                     | 关联实训企业: 北京應联国际货物运输代理有限公司                                                                                    |
| ■ 我所在实训计划                                  | 关联实训项目: 北京第五货运公司实训                                                                                          |
| ■ 我所在实训企业                                  |                                                                                                    |
| ■ 我所在实训项目                                  | 实训学生: 李田[0711105]                                                                                           |
|                                            |                                                                                                    |
| ▼ 实训相关                                     | 1、专业 <b>以</b> 以 <sub>关</sub> 头以:日的是使学生主团于解生产、建设、管理、服务弗兰线的一般过程和相关单位的一般循环,一般安<br>雄在笔1、2个学期讲行,实习结束后要求学生写出实习报告。 |
| ■ 实训日志                                     |                                                                                                    |
| ■ 实训总结                                     | 2、社会实践或社会调研:学生通过实践或调研,接触社会,了解社会,认识社会,在实践或调研中增长知识与才干,提高                                                      |
|                                            | 认知水平,一般安排在第1学年后的寒、暑假进行,结束后要求学生写出实习(总结)或调研报告。                                                                |
|                                            | 3、课程同步实训:在 <u>学习</u> 某门专业基础(专业)课的过程中,为了使学生掌握该课程中的某项专 <mark>系统提示</mark>                                      |
|                                            | 专业实训室或校外实训基地参加专业基本技能(专项技能)训练。实训的项目、标准应与学生的职业<br>您有未读短信 3 条                                                  |
|                                            | Working Practice Management System (Code:20100410) © 2010 Higher Education Press                            |

图 5-10

2、我所在实训企业(如图 5-11),学生可以查看当前所在实训企业的相关信息,包括企业的详细介绍, 企业的项目信息,所在企业实训的学生信息和相关学生统计。

V2 0

| 頂岗实习管理                                       | 建监控平台              | 首页 岗i             | 「培训」<br>「安训信息」   | 在线指导                 | 评价信息             | 我的考勤            | 全业专区            | 管理制度          | 技术论坛  |
|----------------------------------------------|--------------------|-------------------|------------------|----------------------|------------------|-----------------|-----------------|---------------|-------|
| 我的实训 »我所在实训企                                 | <b>承</b>           |                   |                  | 当前日期:201             | 0年05月28日         | 测试院系            | - 学生:李田(        | risen0711105) | 刷新 退出 |
| ▼ 实训计划春差                                     | L京 <b>慶</b> 联国际货物) | 运输代理有限公司          | 企业实训项目列表         | 企业实训记录信息             | 1. 企业实训          | 学生统计            |                 |               |       |
| • 我的实训计划                                     | 所属企业:北京憲联目         | 国际货物运输代理有限        | 公司               |                      |                  |                 |                 |               |       |
| <ul> <li>院系实训计划</li> </ul>                   | 企业详细信息 ———         |                   |                  |                      |                  |                 |                 |               |       |
| ■ 实训指导书                                      | 企业名称               | 北京鹰联国际货物运         | 输代理有限公司          |                      |                  |                 |                 |               |       |
| ▪ 实训合作协议                                     | 所在省市               | 北京市 - 北京市         |                  |                      |                  |                 |                 |               |       |
| ■ 实训邀请函                                      | 通讯地址               | 北京市顺义区天竺镇         | 府前街1号天瑞大厦205     |                      |                  |                 |                 |               |       |
| ▼ 我的实训                                       | 邮政编码               | 101312            |                  |                      |                  |                 |                 |               |       |
| ■ 我所在实训计划                                    | 电话号码               |                   | 传真等              | 号码                   |                  |                 |                 |               |       |
| <ul> <li>我所在实训企业</li> <li>我所在实训项目</li> </ul> | 岗位需求               | 报关员/报检员  码        | 头作业人员  派送员/}     | 送货员 业务跟单             | 员                |                 |                 |               |       |
| ▼ 实训相关                                       |                    | 鹰联国际总部设在中<br>流供应商 | 国北京 ,是一家为中国      | 国 , 外国各类型大中          | □小公司提供全          | 套的货运代题          | 里物流服务和供         | 应链解决方案的−      | →流的物  |
| ■ 实训日志                                       |                    | 應联国际非常荣幸能         | 通过最完美的国内网络       | 以及最灵活的国外网            | 网络为您提供服          | 务 .             |                 |               |       |
| ■ 实训总结                                       |                    | 我们深信公司的成长         | 来源于计划和机遇         |                      |                  |                 |                 |               |       |
|                                              |                    | 鹰联国际于 1998 年      | 在中国北京注册成立为       | 国际货运一级代理企            | ≥ <u>√k</u> .    |                 | _               |               |       |
|                                              |                    | 1999 年歴联国际加入      | 、美国飞鹰集团 诵讨       | 飞鹰集团开始建设国            | ∃外网络 并6          | 龙为飞鹰集团          | 北京独家经知          | 系统提示          |       |
|                                              |                    |                   | Working Practice | Management System (( | Iode:20100410) @ | 9 2010 Higher E | Education Press | 您有未读短信 3      | 条     |

图 5-11

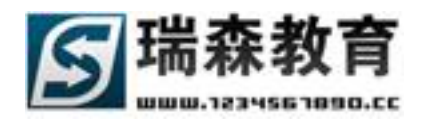

3、我所在实训项目(如图 5-12),如果学生被分配到实训项目,学生就可以查看当前所在实训项目的 相关信息,包括项目的详细介绍,所在项目实训的学生信息和相关学生统计。

| <b>頂炭空気管</b> | ₩ <u>*</u> *********************************** |               |         |                    |                   |                  |                   |                |              |       |
|--------------|------------------------------------------------|---------------|---------|--------------------|-------------------|------------------|-------------------|----------------|--------------|-------|
|              |                                                | 首页            | 岗前培训    | 实训信息               | 在线指导              | 评价信息             | 我的考勤              | 企业专区           | 管理制度         | 技术论坛  |
| 我的实训 »我所在实训  | 項目                                             |               |         |                    | 当前日期:2            | 010年05月28        | 日 测试院系            | - 学生:李田()      | isen0711105) | 刷新 退出 |
| ▼ 实训计划查看     | 北京第五货运公司家                                      | <b>训</b> 项目实i | 川学生列表   | 项目实训学生统            | īì†               |                  |                   |                |              |       |
| ■ 我的实训计划     | 所属项目:北京第五货                                     | 运公司实训         |         |                    |                   |                  |                   |                |              |       |
| ■ 院系实训计划     | _ 项目详细信息 ────                                  |               |         |                    |                   |                  |                   |                |              |       |
| ▪ 实训指导书      | 项目名称                                           | 北京第五货运会       | 公司实训    |                    |                   |                  |                   |                |              |       |
| ▪ 实训合作协议     | 所属企业                                           | 北京鹰联国际        | 货物运输代理有 | 铜公司                |                   |                  |                   |                |              |       |
| ■ 实训邀请函      | 所在省市                                           | 北京市 - 北京      | 市       |                    |                   |                  |                   |                |              |       |
| ▼ 我的实训       | 项目地址                                           | 北京市区          |         |                    |                   |                  |                   |                |              |       |
| ■ 我所在实训计划    | 办公电话                                           |               |         |                    |                   |                  |                   |                |              |       |
| ■ 我所在实训企业    |                                                |               |         |                    |                   |                  |                   |                |              |       |
| ■ 我所在实训项目    | 岗位需求                                           | 报关员/报检员       | 物流专员/1  | 助理 理货员/            | 包装员 派送            | 员/送货员            |                   |                |              |       |
| ▼ 实训相关       | 项目简介                                           | 北京第五货运会       | 公司实训,从事 | ₩报关员/报检员           | ,物流专员/助           | 理,理货员/包装         | 表员,派送员/J          | 送货员的实际岗        | 位工作。         |       |
| ■ 实训日志       |                                                |               |         |                    |                   |                  |                   |                |              |       |
| ■ 实训总结       | _ 项目负责人联系方式 _                                  |               |         |                    |                   |                  |                   |                |              |       |
|              | 负责人姓名                                          | 李先生 先生        |         |                    |                   |                  |                   | _              |              |       |
|              | 电子信箱                                           |               |         |                    |                   |                  |                   |                | 系统提示         |       |
|              |                                                |               | 1       | Working Practice N | fanagement Syster | m (Code:20100410 | ) © 2010 Higher E | ducation Press | 您有未读短信 3:    | 条     |

图 5-12

### 5.3 实训相关

在实训相关栏目里,学生可以写实训日志,实训总结。

1、实训日志(如图 5-13),实训日志是记录学生每天的实训内容;学生可以写当天的实训日志,也可 以修改或填写过去的日志,但不能提前写实训日志。可以通过选择月份来查看或修改过去的日志内容。 点击具体日期就可以记录当天的实训日志(如图 5-14)。

| 頂岗实习管       | マロション     | <br>台        |             |                  |                |                 |                 |
|-------------|-----------|--------------|-------------|------------------|----------------|-----------------|-----------------|
|             |           | 首页           | 対前培训 实训信息   | · 在线指导 ì         | 平价信息 我的考望      | 勘 企业专区          | 管理制度 技术论坛       |
| 实训相关 » 实训日志 |           |              |             | 当前日期:2010        | )年05月28日   测试院 | 係 - 学生: 李田(ris) | en0711105) 刷新 退 |
| ▼ 实训计划查看    | 按日历方式查看   | 按列表方式查看      |             |                  |                |                 |                 |
| ■ 我的实训计划    |           |              |             |                  |                |                 |                 |
| ■ 院系实训计划    | 当前人员:李田 学 | 号:0711105 当前 | 月份:2009年12月 | 选择月份             | 2009年 💌 12月 💌  | 今日              |                 |
| ■ 实训指导书     | 星期日       | 星期一          | 星期二         | 星期三              | 星期四            | 星期五             | 星期六             |
| ■ 实训合作协议    |           |              | 1           | 2                | 3              | 4               | 5               |
| ■ 实训邀请函     |           |              | 写日志         | 今天在实习企业过的        | 写日志            | 写日志             | 写日志             |
|             |           |              |             | 很充实,和企业的技<br>术指导 |                |                 |                 |
| ▼ 我的实训      | 6         | 7            | 8           | 9                | 10             | 11              | 12              |
| ■ 我所在实训计划   | 写日志       | 写日志          | 写日志         | 写日志              | 写日志            | 写日志             | 写日志             |
| ■ 我所在实训企业   |           |              |             |                  |                |                 |                 |
| ■ 我所在实训项目   | 13        | 14           | 15          | 16               | 17             | 18              | 19              |
|             | 20<br>CH± | FR#          | 70<br>70±   | EP#              | EP#            | EP#             | 7.B±            |
| ▼ 实训相关      | 942       | 90/2         | 90/2        | 9110             | 900            | 91/2            | 90/20           |
| ■ 实训日志      | 20        | 21           | 22          | 23               | 24             | 25              | 26              |
| ■ 实训总结      | 写日志       | 写日志          | 写日志         | 写日志              | 写日志            | 写日志             | 写日志             |
|             |           |              |             |                  |                |                 |                 |

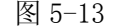

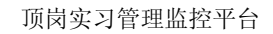

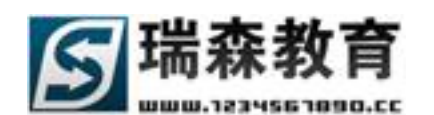

| 按日历方式查  | <b>看</b> 按列表方式查 | ā                           |                    |          |
|---------|-----------------|-----------------------------|--------------------|----------|
|         |                 |                             |                    |          |
| 当前人员:李田 | 学号:0711105      | 当前月份:2009年12月               | 选择月份 2009年 💌 12月 💌 | 今日       |
|         | 注:实训日志是ì        | 记录当天的实训内容                   |                    |          |
|         | 写实训日志           | ∃期:2009-12-2 星期∃            | Ξ                  |          |
|         | 今天在实习企业这        | t的很充实,和企业的技术指导 <del>术</del> | 老师学到了很多有用的知识。      | <u> </u> |
|         |                 |                             |                    |          |
| 1       |                 |                             |                    |          |

图 5-14

点击按列表方式查看,可以直接按列表方式浏览全部的实训日志(如图 5-15)。

| 按日历方式查看 按列表方式查看                    |                |           |              |    |
|------------------------------------|----------------|-----------|--------------|----|
|                                    |                |           |              |    |
| ┌──按条件搜索                           |                |           |              |    |
| 日志关键字                              |                |           |              |    |
| 开始时间                               | 19> 开如         | 捜索 <      |              |    |
|                                    |                |           |              |    |
| 日志摘要                               |                | 来源        | 发布日期         | 查看 |
| 今天在实习企业过的很充实,和企业的技术指导老师学到了很多有用的知识。 |                | 网络平台      | [2009-12-02] |    |
|                                    | 共1条信息 1/1页 首页, | 上一页 1 下一页 | 〕尾页 转到       | 页  |

图 5-15

2、实训总结(如图 5-16),默认进入的是针对当前实训的实训总结,列出了当前实训所关联的实训计 划、企业和项目,学生可以随时填写总结内容。但如果学生当前没有实训,系统将会提示,没有相关实 训关联,不能写实训总结,系统会自动跳转到历史实训总结(如图 5-17);

| 頂岗实习管                                       | 理监控平台     | 首页                                            | 岗前培训                                                | 实训信息                                                | 在线指导                                                     | 评价信息                                                     | 我的考勤                                                | 企业专区                                               | 管理制度                                     | 技术论      |
|---------------------------------------------|-----------|-----------------------------------------------|-----------------------------------------------------|-----------------------------------------------------|----------------------------------------------------------|----------------------------------------------------------|-----------------------------------------------------|----------------------------------------------------|------------------------------------------|----------|
| 实训相关 » 实训总结                                 |           |                                               |                                                     |                                                     | 当前日期:2                                                   | 010年05月28日                                               | 日 測试院系                                              | - 学生:李田(r                                          | isen0711105)                             | 刷新 退     |
| ▼ 实训计划查看                                    | 当前实训总结 历史 | 实训总结                                          |                                                     |                                                     |                                                          |                                                          |                                                     |                                                    |                                          |          |
| ■ 我的实训计划                                    | *号为必填信息   |                                               |                                                     |                                                     |                                                          |                                                          |                                                     |                                                    |                                          |          |
| ■ 院系实训计划                                    | _ 实训总结    |                                               |                                                     |                                                     |                                                          |                                                          |                                                     |                                                    |                                          |          |
| ▪ 实训指导书                                     | 关联信息      | 🔽 09年物況                                       | 梳统计实训计划                                             |                                                     | 的实训计划                                                    |                                                          |                                                     |                                                    |                                          |          |
| ▪ 实训合作协议                                    |           | 🔽 北京鹰瞰                                        | 美国际货物运输                                             | 代理有限公司                                              |                                                          |                                                          |                                                     |                                                    |                                          |          |
| ■ 实训邀请函                                     |           | ☑ 北京第五                                        | L货运公司实训                                             |                                                     | 的实训项目                                                    |                                                          |                                                     |                                                    |                                          |          |
|                                             |           | D 🎒 🖻                                         | 🗼 🎮 📄 🛷                                             | X 🖻 💼                                               | v v 🖬 🧭                                                  | ) 🔝 🔜 🖉                                                  | 0 🔁 🗉                                               |                                                    |                                          |          |
| ▼ 我的实训                                      |           |                                               | ∃ f≢ f≢ x²                                          | ×2 ABC 🔯                                            | 🖣 🚯 — 📾                                                  | e 🔅 🕹 🧱 🖡                                                | t+ 13−                                              |                                                    |                                          |          |
| ■ 我所在实训计划                                   |           | 普通                                            | <ul> <li>Arial</li> </ul>                           | ▼ 字号                                                | • B I                                                    | u ≣ ≣ ≣                                                  | a 🔁 🖉                                               | •                                                  |                                          |          |
| ■ 我所在实训企业                                   |           | 这次的社会:                                        | 实践收获不少。                                             | 现在由我为你答                                             | 首例:                                                      |                                                          |                                                     |                                                    |                                          | <u> </u> |
| <ul> <li>我所在实训项目</li> <li>- 次道相关</li> </ul> |           | 一,在社会.<br>期的练习。<br>工作时,因:<br>合适,使顾:<br>去做事,使; | 上要善于与别人<br>以前工作的机会<br>为是服装销售,<br>客接受你的意见<br>其做事的过程中 | 沟通。经过一段<br>不多,使我与别<br>与别人谈话的吗<br>和建议。与同到<br>更加融洽,更到 | 处时间的寻找工作<br>刘人对话时不会加<br>讨候变多了。如何<br>静的沟通也同等重<br>野半功倍。别人约 | 作让我认识更多6<br>应变,会使谈话8<br>可与顾客沟通,打<br>重要。人在社会5<br>合你的意见,你弱 | 的人。如何与别<br>时有冷场,这,<br>推销服装的款5<br>中都会融入社会<br>要听取、耐心、 | 刘人沟通好,这<br>暑很尴尬的。在<br>武、颜色、价格<br>含这个团体中,<br>虚心地接受。 | 门技术是需要长<br>欧时力实业公司<br>与顾客相体配又<br>人与人之间合力 |          |
| <ul> <li>实训日志</li> <li>实训总结</li> </ul>      |           | 二.在社会<br>你没有社会<br>二、第三次 <sup>4</sup>          | 中要有自信。自<br>工作经验没有关<br>呢 <b>?</b> 有自信使你              | 信不是麻木的  <br> 系。重要的是作<br> 更有活力更有料                    | 自夸,而是对自己<br>你的能力不比别,<br>青神。                              | 己的能力做出肯?<br>人差。社会工作≶                                     | 定。在多次的ī<br>经验也是积累;                                  | 面试中,明白了<br>出来的,没有第                                 | 自信的重要性。<br>一次又何来第                        |          |
|                                             | *总结内容     | 三.在社会)<br>己的社会经                               | 中要克服自己胆<br>验缺乏,学历不                                  | 怯的心态。开如<br>足等种种原因(                                  | 台放假的时候,∮<br>≢自己觉得很渺∕                                     | 印道要打暑期工8<br>卜,自己懦弱就)                                     | 付,自己就害怕<br>☆样表露出来。                                  | 白了。 自己觉得<br>- 几次的尝试就                               | 困难挺多的,自<br>是为克服白己内                       |          |

图 5-16

历史实训总结列出了学生过去的实训记录,包括当前正在实训中的记录。学生在这里可以修改过去的实训总结。查看教师对总结的批注信息。

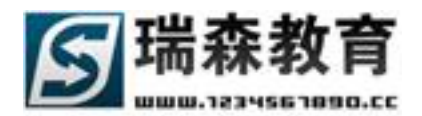

| 頂岗实习管                     | 理监控              | ▼2.0<br> 平台         | * *                          |                    |                 |                                                                                |                            | -77. 4114 144   |                    |              |           |
|---------------------------|------------------|---------------------|------------------------------|--------------------|-----------------|--------------------------------------------------------------------------------|----------------------------|-----------------|--------------------|--------------|-----------|
| 应当和关 应当各社                 |                  |                     | 百贝                           | 図画岩小               | . <u></u>       | 信息 在线指导                                                                        | さんしたのこのの                   | 我的考勤            | 企业专区               | 管理制度         | 技不论坛      |
| 头调相大 » 头调总结               |                  |                     |                              |                    |                 | 当前日期                                                                           | :2010年05月28                | 日一侧试院系          | - 学生:李田(r          | isenu/11105) | 刷新起注      |
| - 家训计划春天                  | 当前实训总结           | 历史实证                | しま                           |                    |                 |                                                                                |                            |                 |                    |              |           |
| - 光的空汕注机                  |                  |                     |                              |                    |                 |                                                                                |                            |                 |                    |              |           |
| • 我的头切け划                  | ┌ 按条件搜索-         |                     |                              |                    |                 |                                                                                |                            |                 |                    |              |           |
| • 阮永英词订划                  | 总结关键字            |                     |                              |                    |                 |                                                                                |                            |                 |                    |              |           |
| • 实训合作协议                  | 开始时间             |                     |                              | 19                 | 结束时间            |                                                                                | 19                         | > 开!            | 始搜索 <              |              |           |
| <ul> <li>实训激请函</li> </ul> |                  |                     |                              |                    |                 |                                                                                |                            |                 |                    |              |           |
|                           |                  | ц.                  | 結摘要                          |                    |                 | 所在                                                                             | 实训                         | 实认              | 川日期                | 实训状态         | 写总结       |
| ▼ 我的实训                    |                  |                     |                              |                    |                 | <ul> <li>实训:09年物流ダ</li> <li>企业:北京鹰联国</li> <li>限公司</li> <li>取日:北京第五代</li> </ul> | 計实训计划<br>脲货物运输代理有<br>ミンコの训 | [2010-5-1]<br>3 | 至 [2010-11-<br>80] | 正在实训中        |           |
| ■ 我所在实训计划                 |                  |                     |                              |                    |                 | 坝日:北京弗丑页                                                                       | 地公司头训                      |                 |                    |              |           |
| ■ 我所在实训企业                 | 这次的社会3<br>上要善于与别 | ₹践收获不少。<br>刘人沟通。 经河 | - 现在由我:<br>せ一段时间             | 为你举例: -<br>的寻找工作让! | · . 在社会<br>我认识更 | 企业:北京市建筑                                                                       | 【工程装饰有限公司                  | [2010-1-1]      | 至 [2010-1-         | 应训练市         |           |
| ■ 我所在实训项目                 | 多的人。如何<br>以前工作的标 | 可与别人沟通如<br>1会不多,使我  | 子,这门技:<br>发与别人对 <sup>:</sup> | 术是需要长期<br>活时不会应变   | 的练习。<br>,会      | 项目∶建筑装饰工                                                                       | 程设计实训                      | 2               | 21]                | 关则结果         |           |
|                           |                  |                     |                              |                    |                 | 实训:09年荣庆选<br>会业:北京费序进                                                          | 公司实训计划                     | [2009-11-1      | l]至[2009-<br>_20]  | 实训结束         |           |
| ▼ 实训相关                    |                  |                     |                              |                    |                 | 企业:16.8米庆运                                                                     | 1.页笏有限公司                   | 11              | -30]               |              |           |
| ■ 实训日志                    |                  |                     |                              |                    |                 | ————————————————————————————————————                                           | 矿实训计划<br>际货物运输代理有          | [2009-11-1      | 1] 至 [2009-        | 尔训结审         | <b>FR</b> |
| ■ 实训总结                    |                  |                     |                              |                    |                 | 限公司<br>项目:北京第五货                                                                | 话公司实训                      | 12              | -31]               | 大则结木         |           |

图 5-17

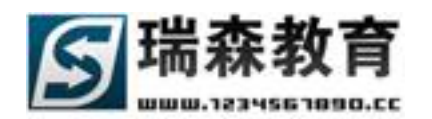

## 六. 在线指导管理

在线指导栏目里,学生可以向平台提交相关信息,信息内容可以为实际实训中的技术问题,也可以 是实训中的生活问题,也可以通过平台来请假或是需要协调,都可以发送到平台。

1、默认进入的是未解决的问题栏目(如图 6-1),学生在这里可以查看提交至平台,但没有教师回答的问题,可以按类型为筛选,可以按关键字和日期来搜索;点击查看可以查看问题的详细内容。注:通过 手机短信提交的问题,同样也在这里显示。

| 頂岗实习管        | 理監      | 室平   |         |       |      |        |        |          |           |            |              |       |
|--------------|---------|------|---------|-------|------|--------|--------|----------|-----------|------------|--------------|-------|
|              |         | - L  | 首 引     | र सिं | 培训   | 实训信息   | 在线指导   | 评价信息     | 我的考勤      | 企业专区       | 管理制度         | 技术论坛  |
| 我的问题 » 未解决的问 | 擾       |      |         |       |      |        | 当前日期:2 | 010年05月2 | 8日   测试院系 | - 学生:李田(ri | sen0711105)  | 刷新 退出 |
| ▼ 我的问题       | 全部未解    | 決问題  | 技术疑难    | 协调疑难  | 考勤汇报 | 8 思想生活 |        |          |           |            |              |       |
| ■ 未解决的问题     |         |      |         |       |      |        |        |          |           |            |              |       |
| ■ 已解决的问题     | - 按条件搜索 | ·    |         |       |      |        |        |          |           |            |              |       |
| ■ 问题信息统计     | 问题关键字   |      |         |       |      | _      |        | -        |           |            |              |       |
| ■ 我要提交问题     | 开始时间    |      |         | 19    | 结束时  | 18]    |        | 19       | > 开!      | 始搜索 <      |              |       |
|              | 姓名      |      |         | 问题摘到  | E.   |        | 问题     | 类型       | 所在企:      | ٩k         | 创建时间         | 查看    |
|              | 李田      | 仓库的功 | b能      |       |      |        | 考勤     | C报 北京    | 鹰联国际货物运   | 输代理有限公司    | [2009-11-21] |       |
|              | 李田      | 仓储的目 | 目的福步外贸计 | ê     |      |        | 考勤     | C报 北京    | 鹰联国际货物运   | 输代理有限公司    | [2009-11-21] |       |
|              | 李田      | 搬运装卸 | 叩作业合理化则 | 原则    |      |        | 考勤     | C报 北京    | 鹰联国际货物运   | 输代理有限公司    | [2009-11-21] |       |
|              | 李田      | 流通加日 | 的目的     |       |      |        | 考勤     | C报 北京    | 鹰联国际货物运   | 输代理有限公司    | [2009-11-21] |       |
|              | 李田      | 配送路线 | 能的确定原则  |       |      |        | 考勤     | C报 北京    | 鹰联国际货物运   | 输代理有限公司    | [2009-11-21] |       |

图 6-1

2、已解决的问题(如图 6-2),列出了已经有回答的问题,学生在这里可以查看教师回复的内容。列表 列出了有多少人回答了此问题,同样也可以按类型筛选,可以按关键字和日期来搜索;点击查看来查看 问题的回复信息。

| <b>頂炭空气袋</b>                                 | 理的        | V 2.0          |          |                        |            |           |                 |                   |             |       |
|----------------------------------------------|-----------|----------------|----------|------------------------|------------|-----------|-----------------|-------------------|-------------|-------|
|                                              |           | ≝⊥ ≞_          | 首 页      | 岗前培训                   | 实训信息       | 在线指导      | 平价信息 我的考勤       | 全业专区              | 管理制度        | 技术论坛  |
| 我的问题 » 已解决的问                                 | 擾         |                |          |                        |            | 当前日期:2010 | 年05月28日   测试院系  | - 学生:李田(ri        | sen0711105) | 刷新 退出 |
| <ul> <li>▼ 我的问题</li> <li>■ 未解决的问题</li> </ul> | 全部已解      | <b>决问题</b> 技术奖 | 愛难 协调    | 凝难 考勤                  | 汇报 思想生活    |           |                 |                   |             |       |
| • 已解决的问题                                     |           |                |          | 7                      |            |           |                 |                   |             |       |
| ■ 问题信息统计                                     | 田蔵夫健子     | ·              | 1        | _<br>】  结 <sup>-</sup> | <b>東时间</b> | 10        | > #i            | <b>治搜索 &lt;  </b> |             |       |
| ■ 我要提交问题                                     | 212893151 |                |          |                        |            | 13        |                 |                   |             |       |
|                                              | 姓名        |                | ji<br>ji | 题摘要                    |            | 问题类型      | 所在企业            | :                 | 回复人数        | 查看    |
|                                              | 李田        | 物流园区与物流        | 中心的区别    |                        |            | 技术疑难      | 测试企业            | :                 | [1] 人回答     |       |
|                                              | 李田        | 物流企业成本降        | 低途径      |                        |            | 技术疑难      | 测试企业            | :                 | [1] 人回答     |       |
|                                              | 李田        | 关于物流信息化        | 的三层功能    |                        |            | 技术疑难      | 测试企业            | :                 | [1] 人回答     |       |
|                                              | 李田        | 物流的分类          |          |                        |            | 协调疑难      | 测试企业            | :                 | [1] 人回答     |       |
|                                              | 李田        | 物流技术           |          |                        |            | 协调疑难      | 测试企业            | 2                 | [1] 人回答     |       |
|                                              | 李田        | 绿色物流的含义        |          |                        |            | 技术疑难      | 北京鹰联国际货物运转<br>司 | 俞代理有限公            | [1] 人回答     |       |
|                                              |           |                |          |                        |            |           |                 | · ··· · ··        |             |       |

图 6-2

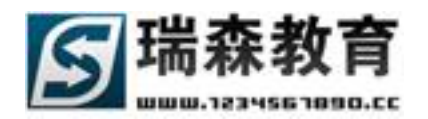

3、问题信息统计(如图 6-3),在这里系统按问题类型以图形方式统计学生提交的并已回答的问题,可以按日期统计。点击未解决问题统计来查看未回答问题的统计图形。

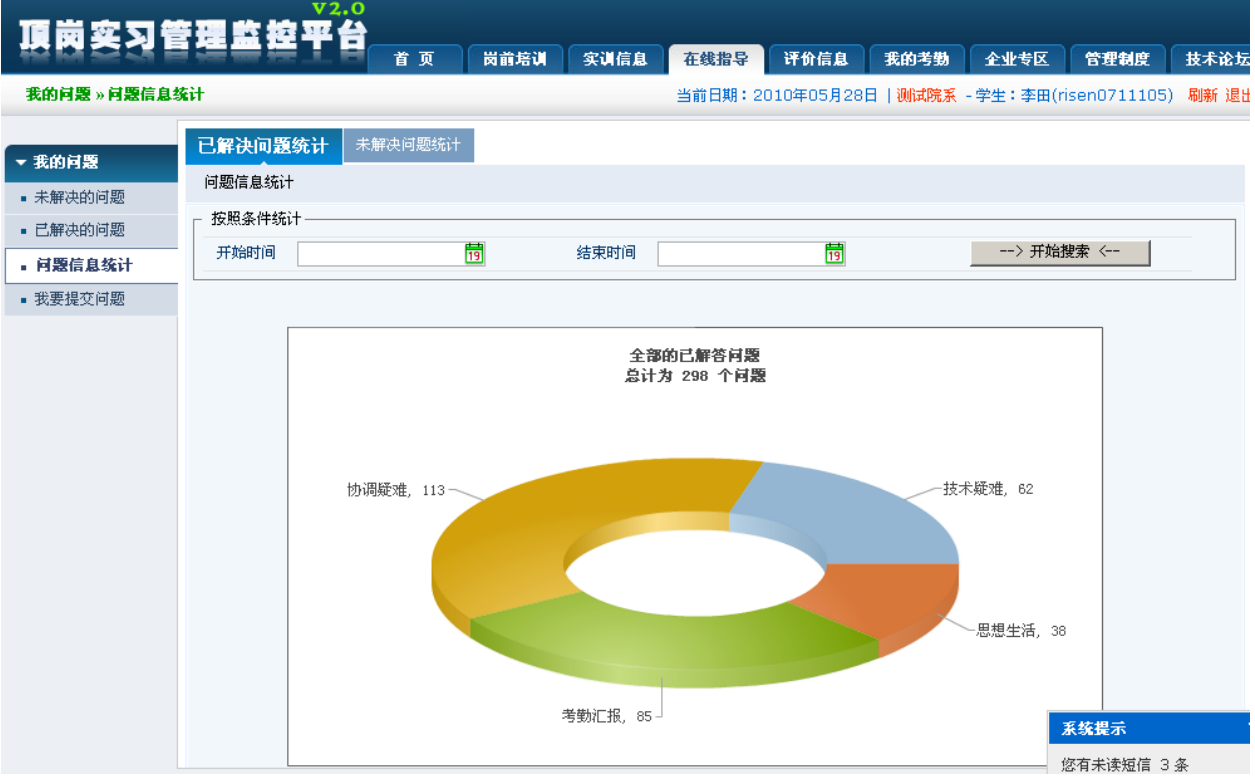

图 6-3

4、我要提交问题(如图 6-4),在这里学生可以通过网络平台方式来提交问题,首先需选择问题类型, 填写问题内容后就可以把问题发送到平台,管理员审核问题通过后,问题就会出现在未解决的问题中。

| 夏南奚习智                                                                                                    | 달랠홃痉푸솸                              |             |                                                     |                                |        |            |                                                              |            |              |        |
|----------------------------------------------------------------------------------------------------|-------------------------------------|-------------|-----------------------------------------------------|--------------------------------|--------|------------|--------------------------------------------------------------|------------|--------------|--------|
| 12 M 52 - 31 E                                                                                                    | i ka ma ta ta B                     | 首页          | 岗前培训                                                | 实训信息                           | 在线指导   | 评价信息       | 我的考勤                                                         | 企业专区       | 管理制度         | 技术论坛   |
| 我的问题 » 我要提交                                                                                                    | 问题                                  |             |                                                     |                                | 当前日期:2 | 010年05月28日 | ■ 测试院系                                                       | - 学生:李田(r  | isen0711105) | ) 刷新退出 |
| <ul> <li>★ 我的问题</li> <li>◆ 我的问题</li> <li>● 已解决的问题</li> <li>● 已解决的问题</li> <li>● 问题信息统计</li> <li>● 我要提交问题</li> </ul> | ★号次我的问题<br>*号为必填信息<br>我的问题<br>*问题类型 | [请选择问题<br>□ | 类型<br>▲ <b>純                                   </b> | ▼<br>※ № № №<br>×: ₩46<br>♥ 字号 | । । ।  | )          | <ul> <li>○ (1) (1) (1) (1) (1) (1) (1) (1) (1) (1)</li></ul> | - 手生: 学曲(r | (senu/11103) |        |

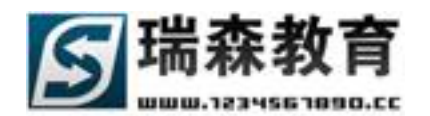

## 七. 评价信息管理

学生通过评价信息栏目,可以对教师、企业进行评价;也可以参与院系发布的单独调查信息。在查 看评价信息栏目中,学生可以查看教师或企业对自己的评价。

### 7.1参与评价信息

1、评价教师信息(如图 7-1),学生在这里可以评价校内指导教师或校外指导教师。默认列出系统提供的评价项目,可以根据条件来检索评价项目,可以根据列表查看评价的对象,评价的截止日期,如果评价项目超过截止日期,系统将会提示评价已过期。

点击[参与]来参与所选择的评价项目,如果评价的是校内指导教师。

| 頂岗实习管        | 理监控平             | · 2.0      |      |      |        |           |          |             |             |            |
|--------------|------------------|------------|------|------|--------|-----------|----------|-------------|-------------|------------|
|              |                  | 首页         | 员前培训 | 实训信息 | 在线指导   | 评价信息      | 我的考勤     | 企业专区        | 管理制度        | 技术论坛       |
| 参与评价信息 » 评价都 | 教师信息             |            |      |      | 当前日期:2 | 010年05月28 | 日 测试院系   | - 学生:李田(ris | sen0711105) | 刷新 退出      |
|              | 评价教师信息           | 历史教师评价信息   |      |      |        |           |          |             |             |            |
| ▼ 参与评价信息     | <b>请首先洗择所要</b> 参 | 。<br>参与的评价 |      |      |        |           |          |             |             |            |
| ■ 评价教师信息     | WE METHING       | N NUMBER   |      |      |        |           |          |             |             |            |
| ▪ 评价企业信息     | 标题关键字            |            |      | 实训评价 |        |           |          |             |             |            |
| ■ 在线调查信息     | 发布日期             |            | 19 至 |      | 19     | > 开始搜     | 索 <      |             |             |            |
|              |                  |            |      |      |        |           |          |             |             |            |
| ▼ 查看评价信息     |                  | 评价         | 标题   |      |        | 实训评价      | 评价对象     | 截止日期        | 发布日期        | 参与         |
| ■ 教师评价信息     | 辅导员评价            |            |      |      |        | 不是        | 辅导员      | 永远有效        | 2010-04-07  |            |
| ■ 企业评价信息     | 校内评价校外           |            |      |      |        | 不是        | 校外教师     | 永远有效        | 2010-01-23  |            |
|              | 校外教师实训评价         |            |      |      |        | 不是        | 校外教师     | 2009-12-31  | 2009-09-07  |            |
|              | 评价教师信息           |            |      |      |        | 不是        | 校内教师     | 永远有效        | 2009-09-07  |            |
|              |                  |            |      |      |        | 共4条信息     | 、1/1页 首页 | 上一页 1 下-    | →页 尾页 转到    | ر<br>م 🗌 ا |

图 7-1

首先需要选择所要评价的教师(如图 7-2)。 ✔ 表示已经评价过了。

| 选择   | 评价的教师     |         |                                        |    |
|------|-----------|---------|----------------------------------------|----|
| - 按条 | ·件搜索      | 专业 全部专业 | ▼ 性别 全部 ▼ 开始搜索                         | _  |
|      |           |         |                                        |    |
| 序号   | 姓名        | 职称(工程)  | 专业                                     | 评价 |
| 1    | 刘长春       |         | [报关与国际货运专业] [电子商务专业]<br>[港口与航运管理专业]    |    |
| 2    | 演示帐号      |         | [物流管理专业] [报关与国际货运专业]<br>[公路运输与管理专业]    |    |
| 3    | hushanrui | 助工      | [物流管理专业] [报关与国际货运专业]<br>[港口与航运管理专业]    |    |
| 4    | 邢文韬 🞺     | 高级工程师   | [物流管理专业] [报关与国际货运专业]<br>[电子商务专业]       |    |
| 5    | 张晶        | 高级工程师   | [报关与国际货运专业] [公路运输与管理专业]<br>[港口与航运管理专业] |    |
|      |           |         | 叫杨太帝明王动, 「把关臣国际将兵王动。」                  |    |

图 7-2

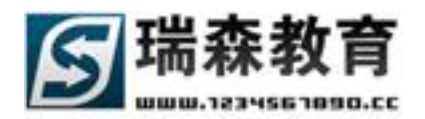

点击评价就可以评价所选择的教师(如图 7-3)。

| <b>评价教师信息</b> |
|---------------|
| 所属评价:评价教师信息   |
| _ 评价信息        |
| 评价主题: 评价数师信息  |
| 评价教师: 卢焱      |
| 截止日期: 永远有效    |
| 填写评价信息        |
| 1. 教师评价       |
|               |
|               |
| ○ 选择四         |
| 2. 文本意见       |
| 不错            |
| 提交评价信息        |

图 7-3

点击历史评价教师信息,可以查看所有已经评价过的教师记录(如图 7-4),可以按教师姓名或相关条件来检索信息。

| 顶岗空口管        | 理些检         | v2.0       |       |      |      |        |           |          |            |             |       |
|--------------|-------------|------------|-------|------|------|--------|-----------|----------|------------|-------------|-------|
|              |             | <u> </u>   | 首 页   | 岗前培训 | 实训信息 | 在线指导   | 评价信息      | 我的考勤     | 全业专区       | 管理制度        | 技术论坛  |
| 参与评价信息 » 评价参 | 教师信息        |            |       |      |      | 当前日期:2 | 010年05月28 | 日 测试院系   | - 学生:李田(ri | sen0711105) | 刷新 退出 |
|              | 评价教师信息      | 历史评        | 价教师信息 |      |      |        |           |          |            |             |       |
| ▼ 参与评价信息     | 春若所有已经过     | 平价讨的剡      | 而记录   |      |      |        |           |          |            |             |       |
| ■ 评价教师信息     | 2-87/141-4- | T PTAENDED |       |      |      |        |           |          |            |             |       |
| ▪ 评价企业信息     | 标题关键字       |            |       | 教师姓  | 名    |        | 🗆 实训ì     | 平价       |            |             |       |
| ■ 在线调查信息     | 评价日期        |            |       | 19 至 |      | 19     | >         | → 开始搜索 < |            |             |       |
|              |             |            |       |      |      |        |           |          |            |             |       |
| ▼ 查看评价信息     |             |            |       | 评价标题 |      |        |           | 实训评价     | 评价对象       | 评价日期        | 查看    |
| ■ 教师评价信息     | 评价教师信息      |            |       |      |      |        |           | 不是       | 邢文韬        | 2010-03-31  | . 🔲   |
| ■ 企业评价信息     | 校内评价校外      |            |       |      |      |        |           | 不是       | 王军         | 2010-01-23  | 3     |
|              | 校外教师实训评     | ហ          |       |      |      |        |           | 不是       | 王军         | 2009-12-02  | 2     |
|              | 评价教师信息      |            |       |      |      |        |           | 不是       | 卢焱         | 2009-10-23  | 3     |
|              |             |            |       |      |      |        | 共4条信息     | 、1/1页 首页 | 上一页 1 下    | 一页 尾页  转3   | م ال  |

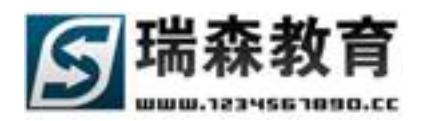

2、评价企业信息(如图 7-5),首先选择想要参与的评价项目,然后选择所要评价的企业,就可以评价 所选择的企业;历史企业评价信息里,可以查看已经评价过的企业记录。

| 顶岗空习着        | 理整构革     | v2.0<br>四合 |      |      |       |            |         |             |             |         |
|--------------|----------|------------|------|------|-------|------------|---------|-------------|-------------|---------|
|              |          | Ť Ť J      | 〔    | 实训信息 | 在线指导  | 评价信息       | 我的考勤    | 企业专区        | 管理制度        | 技术论坛    |
| 参与评价信息 » 评价分 | 全业信息     |            |      |      | 当前日期: | 2010年05月28 | 日 测试院系  | - 学生:李田(ri: | sen0711105) | 刷新 退出   |
| ▼ 参与评价信息     | 评价企业信息   | 历史企业评价     | 信息   |      |       |            |         |             |             |         |
| ■ 评价教师信息     | 诸自先选择历委  | 李与的叶竹      |      |      |       |            |         |             |             |         |
| • 评价企业信息     | 标题关键字    |            |      | 实训评价 |       |            |         |             |             |         |
| ■ 在线调查信息     | 发布日期     |            | 19 至 |      | 19    | > 开始推      | 攈 <     |             |             |         |
|              |          |            |      |      |       |            |         |             |             |         |
| ▼ 查看评价信息     |          |            | 评价标题 |      |       | 实训评价       | 评价对象    | 截止日期        | 发布日期        | 参与      |
| ■ 教师评价信息     | 实训中的企业评价 | 测试         |      |      |       | 是          | 企业      | 永远有效        | 2009-09-07  |         |
| ■ 企业评价信息     | 企业评价测试   |            |      |      |       | 不是         | 企业      | 永远有效        | 2009-09-07  |         |
|              |          |            |      |      |       | 共2条信息      | 1/1页 首页 | 上一页 1 下-    | 一页尾页 转到     | ی آ 🗌 ا |

图 7-5

3、在线调查信息(如图 7-6),在这里学生可以参与院系发布的单独调查信息,点击参与可以直接填写 调查表单(如图 7-7)。

| 顶岗空习管        | 理整核      | V2.0     |         |             |        |            |          |             |            |            |
|--------------|----------|----------|---------|-------------|--------|------------|----------|-------------|------------|------------|
|              |          | 首页       | 岗前培训    | 实训信息        | 在线指导   | 评价信息       | 我的考勤     | 全业专区        | 管理制度       | 技术论坛       |
| 参与评价信息 » 在线说 | 目査信息     |          |         |             | 当前日期:2 | 2010年05月28 | 日 测试院系   | - 学生:李田(ris | en0711105) | 刷新 退出      |
| ▼ 参与评价信息     | 在线调查信息   | 历史在线调查信息 |         |             |        |            |          |             |            |            |
| ■ 评价教师信息     | 诸首先选择所要  | 参与的调查    |         |             |        |            |          |             |            |            |
| ■ 评价企业信息     | 标题关键字    |          |         |             |        |            |          |             |            |            |
| ■ 在线调查信息     | 发布日期     |          | 19 至    |             | 19     | > 开始携      | 索 <      |             |            |            |
|              |          |          |         |             |        |            |          |             | 1          |            |
| ▼ 查看评价信息     |          |          | نة<br>ا | <b>音</b> 标题 |        |            |          | 截止日期        | 发布日期       | 参与         |
| ■ 教师评价信息     | 对校园环境、校区 | 【校貌的评价   |         |             |        |            |          | 2010-12-01  | 2009-09-19 |            |
| ■ 企业评价信息     | 关于校内学生教师 | 師调查      |         |             |        |            |          | 2010-10-22  | 2009-09-07 |            |
|              |          |          |         |             |        | 共2条信息      | 、1/1页 首页 | 上一页 1 下-    | 一页 尾页 转到   | <u>م</u> ا |

图 7-6

#### 参与在线调查信息

| 所属调查:对校园环境、校风校貌的评价    |
|-----------------------|
| _ 调查信息                |
| 调查主题: 对校园环境、校风校貌的评价   |
| 截止日期: 2010-12-1       |
|                       |
|                       |
| 1. 学校公共设施是否符合国家重点大学标准 |
| 提示:比如像校园园艺、图书馆、体育场等   |
| ○ 完全符合                |
| 图 7-7                 |

Web: http://www.1234567890.cc Tel: 010-66546500 66541505 66547321 北京瑞森教育咨询有限公司 服务热线 4006009990

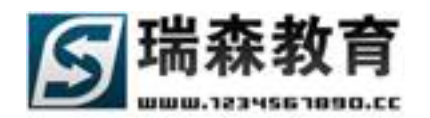

### 7.2 查看评价信息

在查看评价信息栏目里,学生可以查看教师或企业对自己的评价信息。

1、教师评价信息(如图 7-8),首先选择系统提供的评价项目,来查看此项目对自己的评价结果(如图 7-9)。

| 頂崗変习智                                          | 理监控           | v2.0             |      |      |       |            |           |                 |            |       |
|------------------------------------------------|---------------|------------------|------|------|-------|------------|-----------|-----------------|------------|-------|
|                                                |               | 11日 首页           | 岗前培训 | 实训信息 | 在线指导  | 评价信息       | 我的考勤      | 全业专区            | 管理制度       | 技术论坛  |
| 查看评价信息》教师语                                     | ▼价信息          |                  |      |      | 当前日期: | 2010年05月28 | 日 测试院系    | - 学生:李田(ris     | en0711105) | 刷新 退出 |
| <ul> <li>✓ 参与评价信息</li> <li>● 评价教师信息</li> </ul> | 查看校内教师        | 评价信息<br>师评价学生的信息 |      |      |       |            |           |                 |            |       |
| <ul><li>■ 评价企业信息</li><li>■ 在线调查信息</li></ul>    | 标题关键字<br>发布日期 |                  | 19 至 | 实训评价 | 19    | > 开始挑      | 搜索 <      |                 |            |       |
| ▼ 查看评价信息                                       |               | 评                | 价标题  |      |       | 实训评价       | 评价对象      | 截止日期            | 发布日期       | 查看    |
| ■ 教师评价信息                                       | 教师评价学生        |                  |      |      |       | 不是         | 学生        | 2010-10-01      | 2010-03-31 |       |
| • 企业评价信息                                       | 教师评价学生测试      |                  |      |      |       | 不是         | 学生        | 永远有效            | 2009-10-22 |       |
|                                                | 实训教师评价        |                  |      |      |       | 是          | 学生        | 2010-12-31      | 2009-09-07 |       |
|                                                |               |                  |      |      |       | 共3条信息      | 息 1/1页 首页 | 上一页 <u>1</u> 下- | →页 尾页  转到  | 9 🔲 🔻 |

图 7-8

这里以图形的方式显示了教师对学生的评价结果。

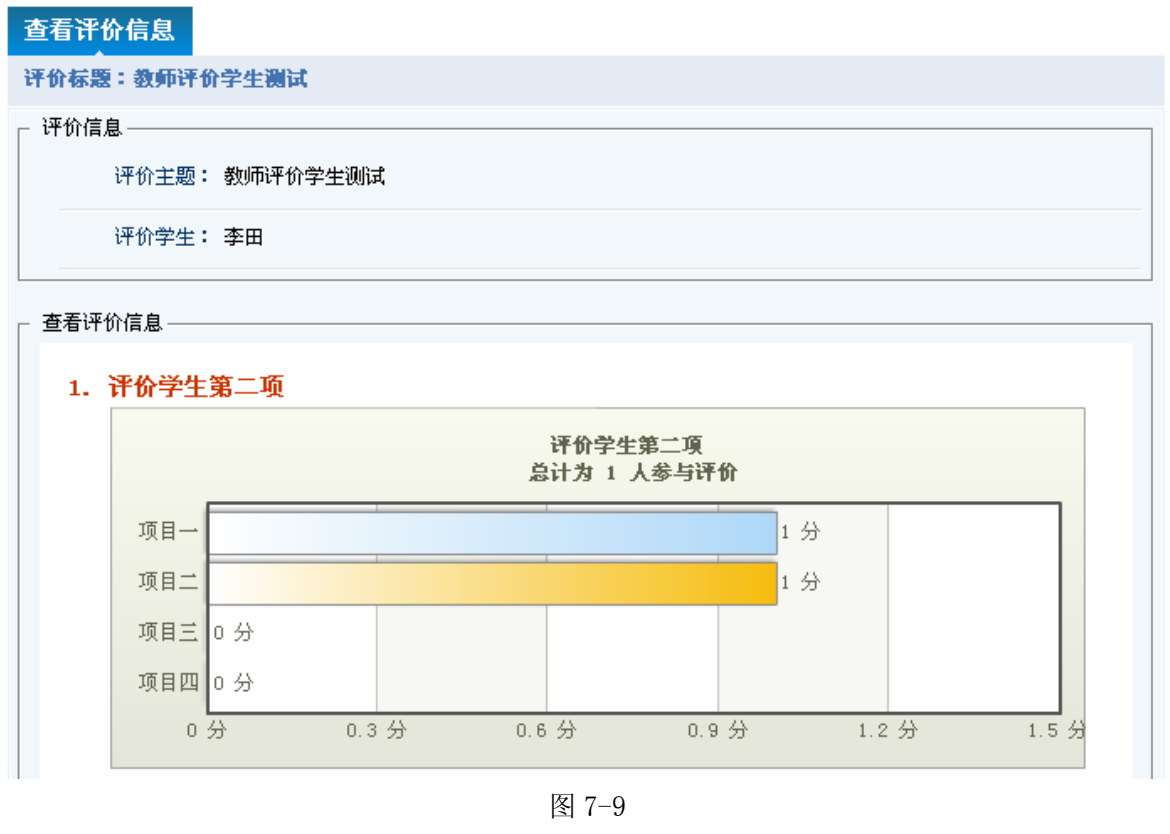

2、企业评价信息,功能同教师评价信息。

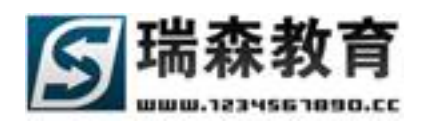

## 八.我的考勤信息

在我的考勤栏目中,学生可以查看自己的出勤情况(如图 8-1)。首先进入的是按全部统计栏目, 此栏目列出学生的整体出勤情况(如图 8-1),可以按图形统计的方式显示出学生的迟到、早退、旷工、 事假、病假、公出等类型的统计信息,选择年度,可以按年度来显示结果。

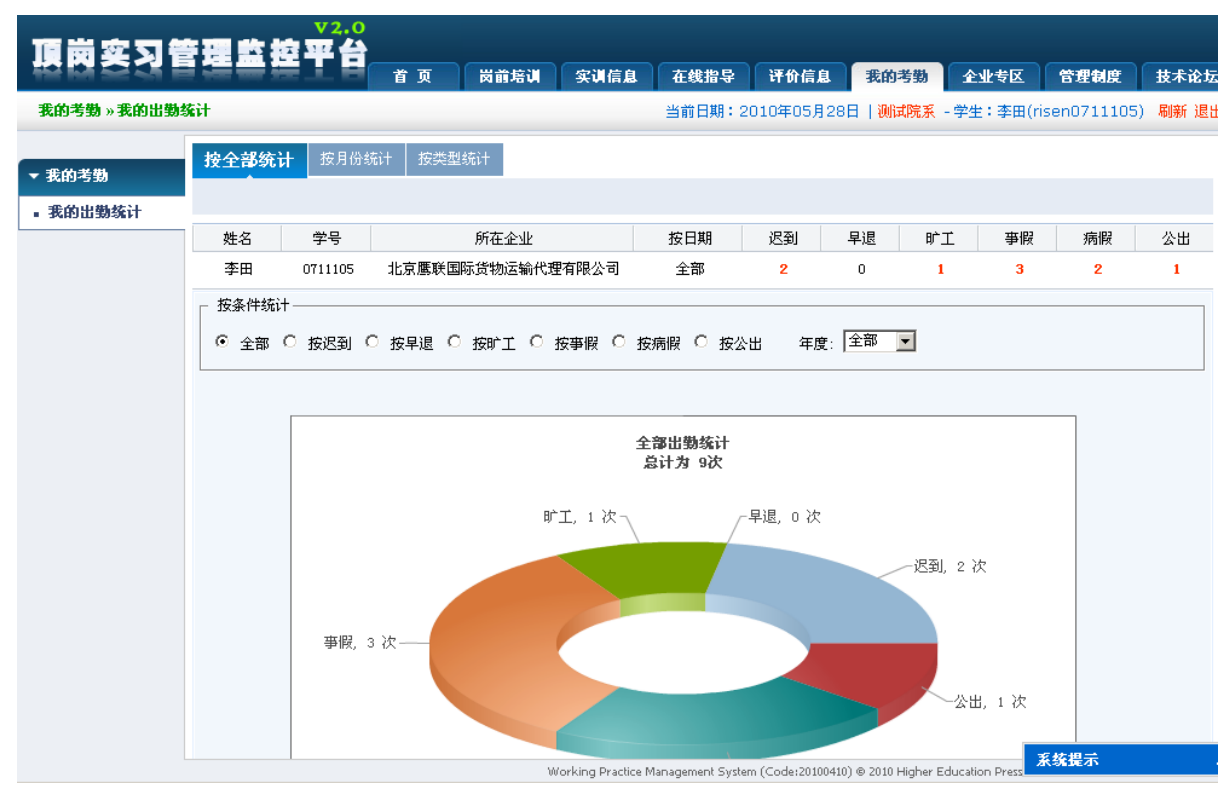

图 8-1

当选择出勤类型时,图形统计将会按出勤类型来统计学生年度的出勤情况(如图 8-2)。

○ 全部 ○ 按迟到 ○ 按早退 ○ 按旷工 ◎ 按事假 ○ 按病假 ○ 按公出 年度: 2009年 👤

<sup>2009</sup>年事假统计 总计为 2次 1月 0 次 2月 0 次 3月 0 次 4月 0 次 5月 0 次 6月 0 次 7月 0 次 8月 0 次 9月 0 次 10月 2 次 11月 0 次 12月 0 次 0次 1次 2 次 3 次 4 次 5 次

图 8-2

Web: http://www.1234567890.cc Tel: 010-66546500 66541505 66547321 北京瑞森教育咨询有限公司 服务热线 4006009990

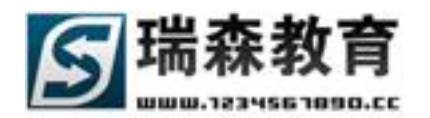

选择按月份统计(如图 8-3),可以以日历的方式来查看学生的详细出勤信息。通过选择月份可以 查看不同月份的出勤信息。

| 頂岗实习管        | 建整控平      | 台                |             |                       |                         |                            |                |
|--------------|-----------|------------------|-------------|-----------------------|-------------------------|----------------------------|----------------|
|              |           | 📕 首页 🗎           | 対前培训 实训信)   | 息 在线指导                | 评价信息 我的考                | 韵 企业专区                     | 管理制度 技术论场      |
| 我的考勤 » 我的出勤约 | 充计        |                  |             | 当前日期:201              | 0年05月28日   测试院          | <mark>孫</mark> - 学生:李田(ris | en0711105) 刷新退 |
| ▼ 我的考勤       | 按全部统计 按月  | <b>份统计</b> 按类型统计 | +           |                       |                         |                            |                |
| • 我的出勤统计     |           |                  |             |                       |                         |                            |                |
|              | 当前人员:李田 学 | 号:0711105 当前     | 月份:2009年09月 | 选择月份                  | 2009年 🔻 9月 💌            | 今日                         |                |
|              | 星期日       | 星期一              | 星期二         | 星期三                   | 星期四                     | 星期五                        | 星期六            |
|              |           |                  | 1           | 2                     | 3                       | 4                          | 5              |
|              |           |                  | 正常          | <mark>病假</mark><br>发烧 | <mark>事假</mark><br>家里有亊 | 正常                         | 正常             |
|              | 6         | 7                | 8           | 9                     | 10                      | 11                         | 12             |
|              | 正常        | 正常               | 正常          | 正常                    | 正常                      | 正常                         | 正常             |
|              | 13        | 14               | 15          | 16                    | 17                      | 18                         | 19             |
|              | 正常        | 正常               | 正常          | 正常                    | 迟到                      | 正常                         | 正常             |
|              | 20        | 21               | 22          | 23                    | 24                      | 25                         | 26             |
|              | 正常        | 事假               | 正常          | 正常                    | 正常                      | 正常                         |                |

图 8-3

按类型统计(如图 8-4),学生可以按出勤类型来查看自己的考勤情况,选择月份可以按月份筛选 出勤结果。

| 顶岗实习管                                        | 理监控平        | <b>á</b>     |         |         |             |          |            |             |      |
|----------------------------------------------|-------------|--------------|---------|---------|-------------|----------|------------|-------------|------|
|                                              |             | 首页 计         | 岗前培训 实训 | 信息 在线指导 | 评价信息        | 我的考勤     | 全业专区       | 管理制度        | 技术论均 |
| 我的考勤 » 我的出勤。                                 | 充计          |              |         | 当前日期:   | 2010年05月28日 | 测试院系     | - 学生:李田(ri | sen0711105) | 刷新 退 |
| <ul> <li>▼ 我的考勤</li> <li>■ 我的出勤统计</li> </ul> | 按全部统计 按月份   | 统计 按类型统计     | 1       |         |             |          |            |             |      |
|                                              | ─ 按类型查看 ——— |              |         |         |             |          |            |             |      |
|                                              | ◎ 迟到 ○ 早    | 退 0 旷工 0 1   | 事假 〇 病假 | ○ 公出    |             |          |            |             |      |
|                                              | 当前人员:李田 学   | 号:0711105 当前 | 月份:0年0月 | 选择      | 月份 2010年 💌  | 5月 💌     | 今日         |             |      |
|                                              |             |              |         |         |             |          |            |             |      |
|                                              | 日期          | 姓 名          | 事件(次数)  | 详细描述    |             |          |            |             |      |
|                                              | 2010年04月    | 李田           | 迟到 1 次  | 1号      |             |          |            |             |      |
|                                              | 2009年09月    | 李田           | 迟到 1 次  | 17号     |             |          |            |             |      |
|                                              |             |              |         |         | 共2条信息 1/1   | □页 首页 上· | 一页 1 下一页   | 〔尾页 转到      | 页    |

图 8-4

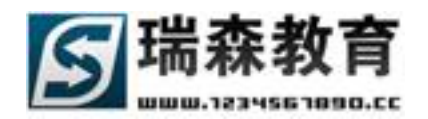

## 九. 企业专区信息

在企业专区栏目中,学生可以浏览企业相关的所有信息;也可以添加学生自己的企业信息(如图 9-1)。

1、企业信息(如图 9-1),在这里学生可以浏览本院系的所有企业信息;可以通过企业名称、企业负责 人和地区来搜索企业信息。

| 頂崗空习管                     |                                                         |                 |        |           |              |       |
|---------------------------|---------------------------------------------------------|-----------------|--------|-----------|--------------|-------|
|                           | · · · · · · · · · · · · · · · · · · ·                   | 在线指导 评价信息       | 我的考勤   | 企业专区      | 管理制度         | 技术论坛  |
| 企业专区 » 企业信息               |                                                         | 当前日期:2010年05月28 | 日 测试院系 | - 学生:李田(r | isen0711105) | 刷新 退出 |
| ▼ 企业专区                    | 院系企业信息列表                                                |                 |        |           |              |       |
| • <b>正立旧本</b>             | 按条件搜索                                                   |                 |        |           |              |       |
| <ul> <li>▲ 业通知</li> </ul> | 企业名称:     企业负责人:       所在省市:     全部省份       ▼     所在市区: |                 | > 开始   | 搜索 <      |              |       |
| ▼ 我的企业項目                  | 序号 企业名称                                                 | 所在省市            | 实训学生   | 负责人       | 联系电话         | 查看    |
| ■ 企业信息                    | 1 沈阳股份有限公司                                              | 辽宁省 - 沈阳市       | 1 人    | 老刘        | 13562354852  |       |
| ■ 项目信息                    | 2 万航国际货运代理有限公司                                          | 广东省 - 东莞市       | 0人     | 林         | 132678900156 |       |
|                           | 3 苏州工业园区报关有限公司                                          | 江苏省 - 苏州市       | 1 人    | 吴         | 13267890043  |       |
|                           | 4 深圳市华业隆进出口贸易有限公司                                       | 广东省 - 深圳市       | 0人     | 吴         | 13267890064  |       |
|                           | 5 上海航联报关有限责任公司                                          | 上海市 - 上海市       | 0人     | 王         | 13267890007  |       |
|                           | 6 深圳市佳利源进出口有限公                                          | 广东省 - 深圳市       | 0人     | £         | 13267890054  |       |

图 9-1

点击[查看]浏览企业详细信息(如图 9-2),在这里包括企业的详细介绍,企业的项目信息,所在 企业实训的学生信息和相关学生统计。

| 查看企业详细                                             | 查看企业项目信息 查看企业实训学生信息 企业实训学生统计                                                                                                   |
|----------------------------------------------------|----------------------------------------------------------------------------------------------------|
| 所属企业:北京中                                           | -<br>中联达物流有限公司                                                                                                    |
| _ 企业详细信息 —                                         | 北京中联计物法方限公司                                                                                                    |
| 正亚石称<br>                                           |                                                                                                    |
| かれ生作 ロージョン (1) (1) (1) (1) (1) (1) (1) (1) (1) (1) |                                                                                                    |
|                                                    | 石京山区省谷入街00号A型四层(020、120美庄站下,丰始对面四次马仪四成)                                                                                        |
| 中近日辺                                               |                                                                                                    |
| 电话亏垮                                               | (010)68654886-6001 作具亏時 (010)68656553                                                                                          |
| 岗位需求                                               | 报关员/报检员 物流专员/助理 装卸工                                                                                                    |
| 企业简介                                               | 中联达(中保)物流有限公司成立于1996年,一直致力于物流网络的建设和规范管理,以提高<br>客户的客户的满意度为宗旨。目前已成立北京公司、上海、广州/兰州/无锡办事处。公司已为<br>理光、王子、奇正藏药等知名公司提供物流服务数年已久,得到客户好评。 |

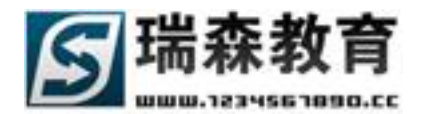

2、项目信息(如图 9-3),学生可以浏览本院系的所有项目信息;可以通过项目名称、项目负责人和地 区来搜索项目信息。

| 顶岗空口管       | 12.0                |               |            |         |          |            |      |            |              |       |
|-------------|---------------------|---------------|------------|---------|----------|------------|------|------------|--------------|-------|
| 190231      |                     | 首页 岗          | 前培训        | 实训信息    | 在线指导     | 评价信息       | 我的考勤 | 企业专区       | 管理制度         | 技术论坛  |
| 企业专区 » 項目信息 |                     |               |            |         | 当前日期:20  | )10年05月28日 | 测试院系 | - 学生:李田(ri | isen0711105) | 刷新 退出 |
| ▼ 企业专区      | 院系项目信息列表            |               |            |         |          |            |      |            |              |       |
| ■ 企业信息      |                     |               |            |         |          |            |      |            |              |       |
| ■ 項目信息      |                     |               |            |         |          |            |      |            | -            |       |
| ■ 企业通知      | 所属企业:               |               |            | 注:请输入企: | 业名称关键字   |            |      |            |              |       |
|             | 项目名称:<br>所在省市: 全部省份 | <b>•</b>      | 项目页<br>所在7 |         | 市区       |            | > 开始 | 搜索 <       |              |       |
| ▼           | + 2                 |               |            |         | 1        |            | 1    |            |              |       |
| ■ 企业信息      | 序号                  | 项目名称          |            |         | 开始日期     | 结束日期       | 实训学生 | 项目负责人      | 联系电话         | 查看    |
| ■ 项目信息      | 1 2010测试工程项目        |               |            |         | 2010-1-1 | 2013-9-30  | 共0人  | 小王         | 13562332548  |       |
|             | 2 2010测试工程项目        |               |            |         | 2010-1-1 | 2013-8-31  | 共1人  | 小王         | 13688546521  |       |
|             | 3 内陆运输、仓储以及6        | <b>果税业务实训</b> |            |         | 1900-1-1 | 1900-1-1   | 共0人  | 于先生        | 13989832000  |       |

图 9-3

点击[查看]浏览项目详细信息(如图 9-4)。

| 查看项目详细    | 信息 查看项目实训学生信息 项目实训学生统计                                   |
|-----------|----------------------------------------------------------|
| 所属项目:北京   | 第五货运公司实训                                                 |
| ┌ 项目详细信息- |                                                          |
| 项目名称      | 北京第五货运公司实训                                               |
| 所属企业      | 北京鹰联国际货物运输代理有限公司                                         |
| 所在省市      | 北京市 - 北京市                                                |
| 项目地址      | 北京市区                                                     |
| 办公电话      |                                                          |
| 岗位需求      | 报关员/报检员 物流专员/助理 理货员/包装员 派送员/送货员                          |
| 项目简介      | 北京第五货运公司实训,从事报关员/报检员,物流专员/助理,理货员/包装员,派送员/送货<br>员的实际岗位工作。 |

图 9-4

3、企业通知(如图 9-5),学生可以查看所有企业发布的通知信息。

| ▼ 企业专区 | 企业通知列表                                    |            |            |            |    |  |  |  |  |  |
|--------|-------------------------------------------|------------|------------|------------|----|--|--|--|--|--|
| ■ 企业信息 |                                           |            |            |            |    |  |  |  |  |  |
| ■ 项目信息 | - 按条件搜索                                   |            |            |            |    |  |  |  |  |  |
| ■ 企业通知 | 通知标题 企业名称 一 一 一 一 一 一 一 一 一 一 一 一 一 一 一 一 |            |            |            |    |  |  |  |  |  |
|        | 序号                                        | 通知标题       | 所届少业       | 发布时间       | 春吾 |  |  |  |  |  |
|        | 1 物流实训的最新通                                | (如)<br>(如) | 上海东启物流有限公司 | 2009-11-21 |    |  |  |  |  |  |

图 9-5

Web: http://www.1234567890.cc Tel: 010-66546500 66541505 66547321 北京瑞森教育咨询有限公司 服务热线 4006009990

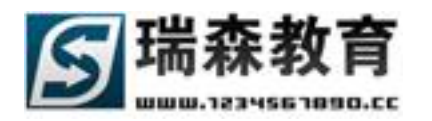

4、在我的企业项目中,学生可以添加企业库中不存在的企业;默认列出了学生添加的所有企业信息; 最新添加的企业需要指导教师审核之后才能显示(如图 9-6)。

| 頂崗変习智                      | V2.0<br>行理监控平台                        |                 |               |           |           |             |           |
|----------------------------|---------------------------------------|-----------------|---------------|-----------|-----------|-------------|-----------|
|                            | · · · · · · · · · · · · · · · · · · · | にりにし 在线:        | 指导 评价信息       | 我的考勤      | 全业专区      | 管理制度        | 技术论坛      |
| 我的全业项目 » 全业值               | <u>息</u>                              | 当前日             | 期:2010年05月28日 | 测试院系 -    | 学生:李田(ris | en0711105)  | 刷新 退出     |
| ▼ 企业专区                     | 我的企业信息列表 创建实训企业                       |                 |               |           |           |             |           |
| <ul> <li>▲ 企业信息</li> </ul> | <b>注:已通过审核的企业,将不能删除;如果修改已通过</b> [     | <b>审核的企业,需要</b> | 重新审核          |           |           |             |           |
| ■ 项目信息                     | 按条件搜索                                 |                 |               |           |           |             |           |
| ■ 企业通知                     | 企业名称: 企业负责                            | λ:              |               |           |           |             |           |
|                            | 所在省市: 全部省份 🗾 所在市区                     | (: 全部市区         |               | > 开始搜     | 索 <       |             |           |
| ▼ 我的企业項目                   | 企业名称                                  |                 | 所在省市          | 实训学生      | 负责人       | 联系电话        | 修改        |
| ■ 企业信息                     | 🔲 网络公司 ( 未通过审核)                       |                 | 北京市 - 北京市     | 0人        | genghe    | 15142588888 | в 🚺       |
| ■ 项目信息                     | ★删除所选                                 |                 | 共1条信息         | 1/1页 首页 」 | 上一页 1 下-  | →页 尾页 转到    | <u></u> 页 |

图 9-6

5、创建实训企业(如图 9-7),点击创建实训企业,学生可以添加自己所要实习的企业。

| 頂崗立力等                                                | 9 裡 也 检 率                 | <b>4</b>                                                                                                    |                                         |                                               |                               |                 |      |           |              |       |
|------------------------------------------------------|---------------------------|----------------------------------------------------------------------------------------------------|-----------------------------------------|-----------------------------------------------|-------------------------------|-----------------|------|-----------|--------------|-------|
|                                                      | 1484 <u>1</u>             | 首页                                                                                                    | 岗前培训                                    | 实训信息                                          | 在线指导                          | 评价信息            | 我的考勤 | 全业专区      | 管理制度         | 技术论坛  |
| 我的全业項目 » 企业                                          | 信息                        |                                                                                                    |                                         |                                               | 当前日期:2                        | 010年05月28日      | 测试院系 | - 学生:李田(r | isen0711105) | 刷新 退出 |
| ▼ 企业专区                                               | 我的企业信息列表<br>*号为必填信息       | 创建实训企业                                                                                                    |                                         |                                               |                               |                 |      |           |              |       |
| <ul> <li>企业信息</li> <li>项目信息</li> <li>企业通知</li> </ul> | <sup>增加信息</sup><br>企业基本信息 |                                                                                                    |                                         |                                               |                               |                 |      |           |              |       |
| ▼ 我的全业項目                                             | * 企业名称:<br>* 所在省/市:       | 选择省份                                                                                                    | ▼ 选择市区                                  |                                               | 请填写企业全称                       | <u>ت</u>        |      |           |              |       |
| <ul> <li>企业信息</li> <li>项目信息</li> </ul>               | 通讯地址:<br>                 |                                                                                                    | ì                                       | 麦埔窖规范的6位                                      | │ 请认真填写通讨<br>⑦ 邮政编码           | R地址             |      |           |              |       |
|                                                      | 电话号码:<br>传真号码:            |                                                                                                    | i                                       | 列:010-123456<br>列:010-123456                  | 78 请填写区号<br>78 请填写区号          |                 |      |           |              |       |
|                                                      | 企业岗位需求:                   | <ul> <li>□ 报关员/报检</li> <li>□ 快递/速递员</li> <li>□ 运输专员/助</li> <li>□ 调度员</li> <li>□ 副度员</li> <li>□ 业务跟单员</li> <li>□ 注: 企业可以提</li> </ul> | 员 □ 安全监<br>□ 码头作业<br>理 □ 装卸工<br>理货员/包装员 | (控人员 □ 超<br>2人员 □ 物流<br>□ □ 叉车司机<br>□ □ 派送员/) | 重型货车司机/៛<br>转员/助理<br>;<br>关货员 | <b>耒装箱司机/危险</b> | 品司机  |           |              |       |

图 9-7

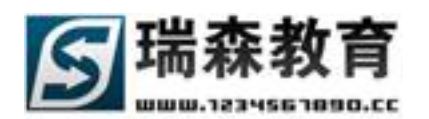

## 十. 管理制度信息

学生可以在管理制度栏目中查看院系或教师发布的管理制度信息(如图 10-1),管理制度分专业、 院系、中心、学校管理制度。可以按关键字或发布日期搜索管理制度。

| 頂崗変习管       | 理监控       | 平台          |             |      |        |           |           |           |             |       |
|-------------|-----------|-------------|-------------|------|--------|-----------|-----------|-----------|-------------|-------|
|             |           | 首页          | 岗前培训        | 实训信息 | 在线指导   | 评价信息      | 我的考勤      | 全业专区      | 管理制度        | 技术论坛  |
| 管理制度 »院系管理制 | 腹         |             |             |      | 当前日期:2 | 010年05月28 | 日 测试院系 -  | 学生:李田(ris | sen0711105) | 刷新 退出 |
| ▼ 管理制度      | 院系管理制     | 度           |             |      |        |           |           |           |             |       |
| ■ 专业管理制度    |           |             |             |      |        |           |           |           |             |       |
| - 院系管理制度    | - 按条件搜索 - |             |             |      |        |           |           |           |             |       |
| ■ 中心管理制度    | 标题关键字     |             |             |      |        |           | · ++++    | **** /    |             |       |
| ■ 学校管理制度    | 开始时间      |             | <u>9</u> 结9 |      |        | 19        | 开始        | 搜索 <      |             |       |
|             | 发布人       |             | 管理制         | 度标题  |        |           | 管理制度类别    | IJ        | 发布日期        | 查看    |
|             | 卢焱        | 顶岗实习教学管理暂行规 | 定           |      |        |           | 院系管理制度    | ŧ         | 2009-11-17  |       |
|             |           |             |             |      |        | 共1条信息     | 1/1页 首页 _ | 上一页 1 下-  | →页 尾页  转    | 到 📃 页 |

图 10-1

点击[查看]浏览管理制度详细信息(如图 10-2)。

| 顶岗实习管                                                                                                    | ▼2.0                                                                              |                                                                               | 1 家港店自                                                               | 左線地日                                                          | 逐份信白                                                  | 丧的关期                                                       | ▲业 <b>#</b> 区                                    | 等调制度                                          | ##***       |
|----------------------------------------------------------------------------------------------------|-----------------------------------------------------------------------------------|-------------------------------------------------------------------------------|----------------------------------------------------------------------|---------------------------------------------------------------|-------------------------------------------------------|------------------------------------------------------------|--------------------------------------------------|-----------------------------------------------|-------------|
| 管理制度 »院系管理制                                                                                                    | 國度                                                                                |                                                                               |                                                                      | 当前日期:20                                                       | 010年05月28日                                            |                                                            | - 学生:李田(r                                        | isen0711105)                                  | 刷新退出        |
| <ul> <li>◆ 管理制度</li> <li>● 专业管理制度</li> <li>● 院系管理制度</li> <li>■ 中心管理制度</li> <li>■ 中心管理制度</li> <li>■ 学校管理制度</li> </ul> | 近回管理制度列表 查径           所屈管理制度:项岗实3           管理制度信息           管理制度标题           发布人 | <b>信管理制度</b> 〔返回上<br>]教学管理暂行规定<br>顶岗实习教学管理暂行机                                 | 一页]<br>见定                                                            |                                                               |                                                       |                                                            |                                                  |                                               |             |
|                                                                                                    | 所属类别                                                                              | 系部管理制度<br>第一章 总则<br>第一条 顶岗实习;<br>习工作,达到预期的实;<br>第二条 顶岗实习;                     | 是学校教育教学工作<br>习效果,结合学院3<br>约主要目的是使学生                                  | 乍中的一个重要组<br>实际,制定本办法<br>上把在校学到的专                              | 国成部分,是学生<br>5。<br>学业知识、专业技                            | 在校学习中重<br>能,运用到实                                           | 要的实践性数学                                          | ¥环节,为了规范<br>段炼提高工作能力                          | 5顶岗实        |
|                                                                                                    |                                                                                   | 实习,全方位了解社会<br>第三条 顶岗实习<br>间进行适当调整,但原<br>第二章 组织机构<br>第四条 顶岗实习<br>商实习TYFANI顺利进行 | 识业,并达到社会双<br>原则上安排在最后-<br>川上成在最后一学的<br>【作由院系分级管理<br>Working Practice | 村从业人员应具备<br>一学期进行,实习<br>F进行。<br>■,分别成立相应<br>Management System | 新的知识、技能、<br>7时间一般不少于<br>2的顶岗实习工作<br>n (Code:20100410) | 素质的基本要<br><sup>※</sup> 半年。允许名<br>管理机构,负<br>◎ 2010 Higher f | 球,达到就业到<br>家根据用人单位<br>要顶岗实习工作<br>iducation Press | 彩适应期。<br>之的需求,对顶岗<br>下的管理、指导,<br>系 <b>练提示</b> | (实习时<br>保障顶 |

图 10-2

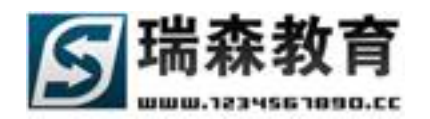

## 十一. 技术论坛

学生在技术论坛中,可以浏览相关贴子信息,参与论坛相关讨论。

首先进入论坛首页(如图 11-1),首页列出论坛推荐贴子列表;显示论坛主版块的最新贴子信息, 右侧显示论坛相关统计信息。

#### 頂岗实习管理监控平台 岗前培训 实训信息 在线指导 评价信息 我的考勤 企业专区 管理制度 技术论坛 首 页 技术论坛 »论坛首页 当前日期:2010年05月28日 | 测试院系 - 学生: 李田(risen0711105) 刷新 退出 论坛统计信息 论坛推荐贴子 ▼ 技术论坛 热门贴子 精华贴子 - 今日贴数 0 贴 ■ 论坛首页 • 主题总数 27 贴 ▪ 物流信息技术对物流公司的影响? • 学生活动区学生活动区学生活动 ■ 物流管理系讨论区 • 帖子总数 62 贴 •我有问题提问,请回答! ▪ 物流协调是做什么的 ■ 学生活动区 • 注册会员 25 人 • 我有问题提问,请回答! ■ 物流信息技术对物流公司的影响? • 在线人数 1 人 ■ 技术论坛区 ▪ 实训制度实训制度实训制度实训制度 • 技术论坛区技术论坛区技术论 ■ 实训培训区 ,呵呵,在测试中 - 关于实训课程制定方法 我发布的最新贴子 物流管理系讨论区 学生活动区 ▶ MORE • MORE • 请假的理由 ▼ 论坛设置 - 实习工作总结 • 请假的理由 ■ 个人资料 - 呵呵,在测试中 实习工作总结 ψίαψιαψιαψιαψια ■ 站内短信 • 我有问题提问,请回答! - 教师讨论区测试贴子 ■ 我的好友 - 学生活动区学生活动区学生活动 ▪ 各位教师,我来报到来了 - 学生活动区学生活动区学生活动 • 关于实训课程制定方法 • 学生活动区学生活动区学生活动区 技术论坛区 • MORE 实训培训区 ▶ MORE

图 11-1

左侧列出论坛主版块,点击相关版块进入论坛(如图 11-2)。

| 顶岗实习管        |                   | 白檀      | - <b>1</b>    |         |               |                    |                 |                  |                   |                 |                |                  |  |
|--------------|-------------------|---------|---------------|---------|---------------|--------------------|-----------------|------------------|-------------------|-----------------|----------------|------------------|--|
|              |                   |         |               | 首页      | 岗前培训          | 实训信息               | 在线指导            | 评价信息             | 我的考勤              | 企业专区            | 管理制度           | 技术论坛             |  |
| 技术论坛 » 技术论坛区 | ζ                 |         |               |         |               |                    | 当前日期:2          | 2010年05月23       | 3日   测试院系         | - 学生:李田         | (risen0711105) | ) 刷新 退出          |  |
|              | 疑难                | 问题      | 事故险           | 悟 经验交流  |               |                    |                 |                  |                   |                 |                |                  |  |
| ▼ 技术论坛       |                   | し、飯面の   | ·告:           |         |               |                    |                 |                  | ****              |                 |                | 杏北               |  |
| ■ 论坛首页       | <u>w</u> _        | ) ~~ Ш2 | , д           |         |               |                    |                 |                  | 义早重找              |                 |                | NIE N            |  |
| ■ 物流管理系讨论区   | <mark>☆</mark> 本版 | 名称:舅    | 配進问题          | 精华区     |               |                    |                 |                  | 今日贴               | 数:0   主题总       | 8数:9   帖子总数    | 数:11             |  |
| ■ 学生活动区      | <mark>☆</mark> 版主 | : 版主    | 招募中.          |         |               |                    |                 |                  |                   |                 | [发表文章] 上一页 下一页 |                  |  |
| ■ 技术论坛区      |                   |         |               |         |               |                    |                 |                  |                   |                 |                | 1 min 1 mm       |  |
| ■ 实训培训区      | 共9条               | 记录 1    | <b></b> 東贞30条 | 1       |               |                    |                 |                  |                   |                 | <b>)</b>       | ā表王恕 ¥<br>□STNEW |  |
|              | □ 疑?              | 难问题     |               |         |               |                    |                 |                  |                   |                 |                |                  |  |
| ▼ 论坛设置       | 回应                | 阅读      |               |         | 主;            | 题                  |                 | 作                | 者                 | 回复时间            | 最后回复           | t                |  |
| ■ 个人资料       | [+1]              | 14      | <u>@</u>      | 物流信息技术对 | 物流公司的影响       | 问? [精]             |                 | 楠楠 [risen0       | 711118]           | 11-14 15:37     | 张晶 [zhangjing  | ;]               |  |
| ■ 站内短信       | [+1]              | 3       | <u>@</u>      | 物流协调是做什 | 么的 <b>[精]</b> |                    |                 | 楠楠 [risen0]      | 711118]           | 11-14 13:36     | 主军 [wangjun]   |                  |  |
| ■ 我的好友       | 248               | 9       | <u>@</u>      | 呵呵,在测试中 | 1             |                    |                 | 李田 [risen0]      | 711105]           | 10-26 00:18     | 李田 [risen0711  | 105]             |  |
|              | 34                | 1       | <u>@</u>      | 技术论坛区技术 | 论坛区技术论        |                    |                 | 卢焱 [luyan]       |                   | 10-23 14:11     | 卢焱 [luyan]     |                  |  |
|              | 55                | 5       | 0             | 技术论坛区技术 | 论坛区技术论        | [精]                |                 | 卢焱 [luyan]       |                   | 10-23 14:11     | 卢焱 [luyan]     |                  |  |
|              | 34                | 1       | 0             | 技术论坛区技术 | 论坛区技术论        |                    |                 | 卢焱 [luyan]       |                   | 10-23 14:11     | 卢焱 [luyan]     |                  |  |
|              | 13                | 0       | <u>@</u>      | 技术论坛区技术 | 论坛区技术论        |                    |                 | 卢焱 [luyan]       |                   | 10-23 14:11     | 卢焱 [luyan]     |                  |  |
|              | 55                | 0       | 0             | 技术论坛区技术 | 论坛区技术论技       | 技术论坛区技术计           | 论坛区技术论          | 卢焱 [luyan]       |                   | 10-23 14:11     | 卢焱 [luyan]     |                  |  |
|              | 34                | 0       | <u>@</u>      | 技术论坛区技术 | 论坛区技术论坛       | -X                 |                 | 卢焱 [luyan]       |                   | 10-23 14:09     | 卢焱 [luyan]     |                  |  |
|              | 共9条               | 记录      | <u> </u>      | 1       |               |                    |                 |                  |                   |                 | <u></u> **     | 🗄 表主题 🔽          |  |
|              |                   |         |               |         | 10            | Vorking Practice M | anagement Syste | em (Code:201004: | 10) © 2010 Hiaher | Education Press | 系统提示           |                  |  |

图 11-2

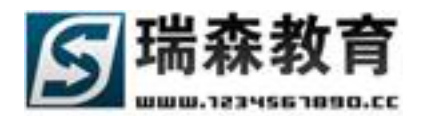

点击贴子标题,查看贴子详细内容(如图 11-3)。

| 頂岗实习管                                                                           |                                                                                                    |
|---------------------------------------------------------------------------------|----------------------------------------------------------------------------------------------------|
| 技术论坛 » 技术论坛区                                                                    | 当前日期:2010年05月28日   測试院系 - 学生:李田(risen0711105) 刷新 退                                                                                                    |
| <ul> <li>★ 技术论坛</li> <li>● 论坛首页</li> <li>● 物流管理系讨论区</li> <li>● 学生活动区</li> </ul> | 発発回题         事故险皆         经验交流           ** 讨论区:疑难问题 共有 15 位网友阅读过此贴子         上一页 下一页 [返回版面列表] [返回上一页]           上一主题 >>   下一主题 >>         共1条记录 每页10条 1 |
| <ul> <li>技术论坛区</li> <li>实训培训区</li> </ul>                                        | □ 主题:物流信息技术对物流公司的影响? [精]       楼主                                                                                                    |
| <ul> <li>▼ 论坛设置</li> <li>● 个人资料</li> <li>● 站内短信</li> <li>● 我的好友</li> </ul>      | [3]用][回复]         地流信息技术对物流公司的影响?         火 筒: 新手上路         等 级: 0         经验值: 4         体 力: 8         发 贴: 2         回 贴: 0                          |
|                                                                                 |                                                                                                    |
|                                                                                 | (ど作者: 张晶[zhangjing] 2009-11-14 15:37:06 Working Practice Management System (Code:20100410) © 2010 Higher Education Press                                |

图 11-3

点击发表主题,可以发表贴子(如图 11-4)。

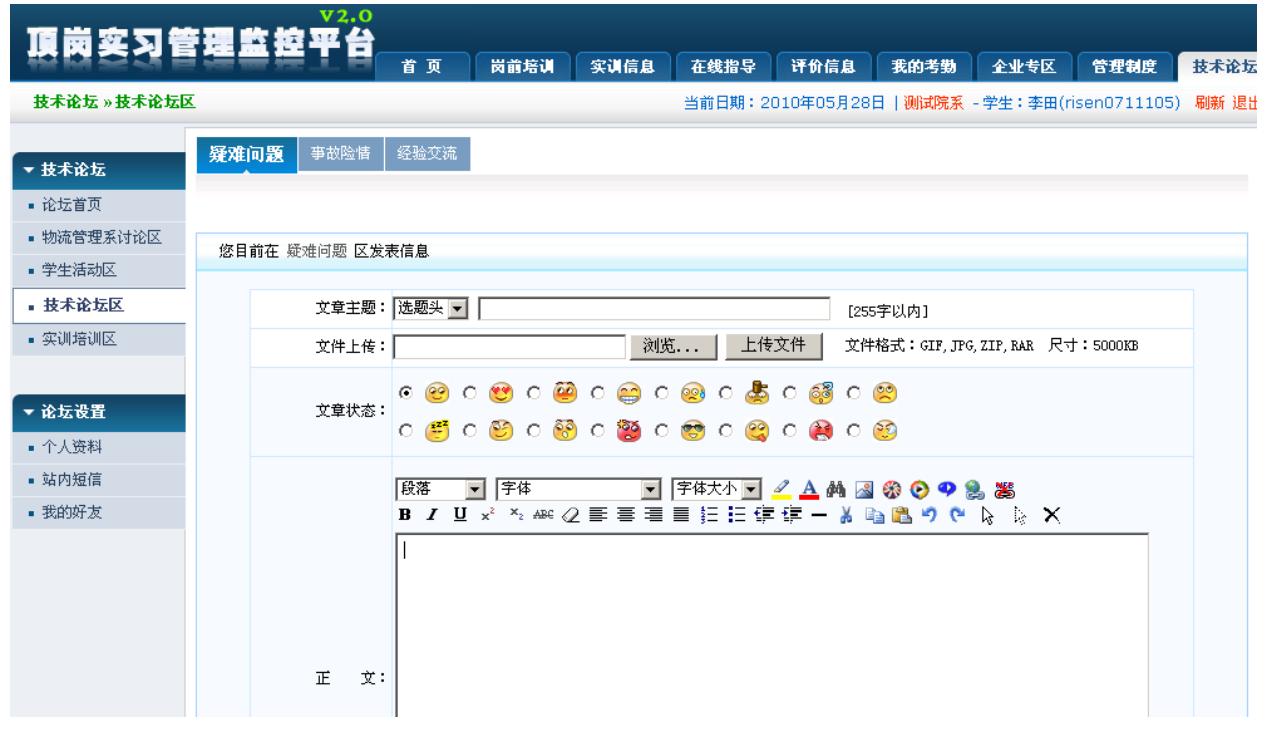

图 11-4